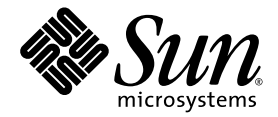

# Sun StorEdge<sup>™</sup> 6920 System Release Notes

Release 2.0.5

Sun Microsystems, Inc. www.sun.com

Part No. 817-5229-14 May 2005, Revision A

Submit comments about this document at: http://www.sun.com/hwdocs/feedback

Copyright 2005 Sun Microsystems, Inc., 4150 Network Circle, Santa Clara, California 95054, U.S.A. All rights reserved.

Sun Microsystems, Inc. has intellectual property rights relating to technology that is described in this document. In particular, and without limitation, these intellectual property rights may include one or more of the U.S. patents listed at http://www.sun.com/patents and one or more additional patents or pending patent applications in the U.S. and in other countries.

This document and the product to which it pertains are distributed under licenses restricting their use, copying, distribution, and decompilation. No part of the product or of this document may be reproduced in any form by any means without prior written authorization of Sun and its licensors, if any.

Third-party software, including font technology, is copyrighted and licensed from Sun suppliers.

Parts of the product may be derived from Berkeley BSD systems, licensed from the University of California. UNIX is a registered trademark in the U.S. and in other countries, exclusively licensed through X/Open Company, Ltd.

Sun, Sun Microsystems, the Sun logo, AnswerBook2, docs.sun.com, Solaris, Solstice DiskSuite, Sun Cluster, and Sun StorEdge are trademarks or registered trademarks of Sun Microsystems, Inc. in the U.S. and in other countries.

All SPARC trademarks are used under license and are trademarks or registered trademarks of SPARC International, Inc. in the U.S. and in other countries. Products bearing SPARC trademarks are based upon an architecture developed by Sun Microsystems, Inc. Legato, the Legato logo, and Legato NetWorker are registered trademarks of Legato Systems, Inc. Netscape and Netscape Navigator are trademarks or registered trademarks of Netscape Communications Corporation in the United States and other countries.

The OPEN LOOK and Sun™ Graphical User Interface was developed by Sun Microsystems, Inc. for its users and licensees. Sun acknowledges the pioneering efforts of Xerox in researching and developing the concept of visual or graphical user interfaces for the computer industry. Sun holds a non-exclusive license from Xerox to the Xerox Graphical User Interface, which license also covers Sun's licensees who implement OPEN LOOK GUIs and otherwise comply with Sun's written license agreements.

U.S. Government Rights—Commercial use. Government users are subject to the Sun Microsystems, Inc. standard license agreement and applicable provisions of the FAR and its supplements.

DOCUMENTATION IS PROVIDED "AS IS" AND ALL EXPRESS OR IMPLIED CONDITIONS, REPRESENTATIONS AND WARRANTIES, INCLUDING ANY IMPLIED WARRANTY OF MERCHANTABILITY, FITNESS FOR A PARTICULAR PURPOSE OR NON-INFRINGEMENT, ARE DISCLAIMED, EXCEPT TO THE EXTENT THAT SUCH DISCLAIMERS ARE HELD TO BE LEGALLY INVALID.

Copyright 2005 Sun Microsystems, Inc., 4150 Network Circle, Santa Clara, Californie 95054, Etats-Unis. Tous droits réservés.

Sun Microsystems, Inc. a les droits de propriété intellectuels relatants à la technologie qui est décrit dans ce document. En particulier, et sans la limitation, ces droits de propriété intellectuels peuvent inclure un ou plus des brevets américains énumérés à http://www.sun.com/patents et un ou les brevets plus supplémentaires ou les applications de brevet en attente dans les Etats-Unis et dans les autres pays.

Ce produit ou document est protégé par un copyright et distribué avec des licences qui en restreignent l'utilisation, la copie, la distribution, et la décompilation. Aucune partie de ce produit ou document ne peut être reproduite sous aucune forme, par quelque moyen que ce soit, sans l'autorisation préalable et écrite de Sun et de ses bailleurs de licence, s'il y en a.

Le logiciel détenu par des tiers, et qui comprend la technologie relative aux polices de caractères, est protégé par un copyright et licencié par des fournisseurs de Sun.

Des parties de ce produit pourront être dérivées des systèmes Berkeley BSD licenciés par l'Université de Californie. UNIX est une marque déposée aux Etats-Unis et dans d'autres pays et licenciée exclusivement par X/Open Company, Ltd.

Sun, Sun Microsystems, le logo Sun, AnswerBook2, docs.sun.com, Solaris, Solstice DiskSuite, Sun Cluster, et Sun StorEdge sont des marques de fabrique ou des marques déposées de Sun Microsystems, Inc. aux Etats-Unis et dans d'autres pays.

Toutes les marques SPARC sont utilisées sous licence et sont des marques de fabrique ou des marques déposées de SPARC International, Inc. aux Etats-Unis et dans d'autres pays. Les produits portant les marques SPARC sont basés sur une architecture développée par Sun Microsystems, Inc. Legato, le logo Legato, et Legato NetWorker sont des marques déposées de Legato Systems, Inc. Netscape et Netscape Navigator sont des marque de Netscape Communications Corporation aux Etats-Unis et dans d'autres pays.

L'interface d'utilisation graphique OPEN LOOK et Sun™ a été développée par Sun Microsystems, Inc. pour ses utilisateurs et licenciés. Sun reconnaît les efforts de pionniers de Xerox pour la recherche et le développement du concept des interfaces d'utilisation visuelle ou graphique pour l'industrie de l'informatique. Sun détient une license non exclusive de Xerox sur l'interface d'utilisation graphique Xerox, cette licence couvrant également les licenciées de Sun qui mettent en place l'interface d'utilisation graphique OPEN LOOK et qui en outre se conforment aux licences écrites de Sun.

LA DOCUMENTATION EST FOURNIE "EN L'ÉTAT" ET TOUTES AUTRES CONDITIONS, DECLARATIONS ET GARANTIES EXPRESSES OU TACITES SONT FORMELLEMENT EXCLUES, DANS LA MESURE AUTORISEE PAR LA LOI APPLICABLE, Y COMPRIS NOTAMMENT TOUTE GARANTIE IMPLICITE RELATIVE A LA QUALITE MARCHANDE, A L'APTITUDE A UNE UTILISATION PARTICULIERE OU A L'ABSENCE DE CONTREFAÇON.

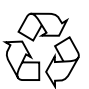

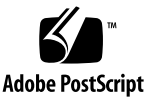

## Contents

Sun StorEdge 6920 System Release Notes, Release 2.0.5 1

Installation and Configuration Notes 2

New Service Panel 3

Installing a Second Sun StorEdge 6920 Expansion Cabinet 4

Connecting an Expansion Cabinet 4

- To Connect Base Cabinet 0 to Expansion Cabinet 1 5
- To Connect Base Cabinet 0 to Expansion Cabinet 1 and Expansion Cabinet 2 6

Adding Sun StorEdge T3+ Arrays to a Sun StorEdge 6920 System 10

Requirements and Limitations 10

Adding Two Sun StorEdge T3+ Array Partner Groups to a Sun StorEdge 6920 System Configuration 11

- ▼ To Prepare for the Installation 11
- ▼ To Physically Install the Arrays 13
- ▼ To Verify the Installation 16

Managing External Storage 19

Fibre Channel Switch Zoning Recommendation 21

I/O Stream Guard 21

Sun StorEdge Data Snapshot and Backup Software Products Interoperability 21 System Requirements 22 Procedure 23 Installing Patches Using the Sun Web Console 24 ▼ To Install the Patches 24 Installing Patches Using the Upgrade CD 43 To Prepare to Download Software Updates 44 ▼ ▼ To Apply the Software Updates 44 Data Host Software and Required Patches 45 Downloading the VERITAS Volume Manager ASL 47 ▼ To Download the VERITAS Volume Manager ASL 47 Supported Array and Drive Firmware Levels 48 Supported Software and Hardware 50 Supported Web Browsers 50 Additional Supported Data Host Software 51 Future Asymmetrical LUN Access Support 52 Supported Fibre Channel Switches and HBAs 52 Supported Languages 52 System Usage Limitations 53 Network Connection Limitations 54 Fibre Channel Port Limitations 54 Release Documentation 55 Known Issues 56 Accessing Disk Drives 56 Missing Allen Wrench 56 Data Services Platform Fan Replacement 56

#### Bugs 57

Configuration Management Software 57 Storage Automated Diagnostic Environment 63 Internationalization 65 Other Known Issues 66 Unclear Messages 69 Known Documentation Issues 70 sscs CLI Man Page Corrections 70 Getting Started Guide Corrections 72 Revised Online Help Sections 73 Service Contact Information 77

## Sun StorEdge 6920 System Release Notes, Release 2.0.5

This document contains important information about the Sun StorEdge<sup>™</sup> 6920 system that was not available at the time the product documentation was published. Read this document so that you are aware of issues or requirements that can impact the installation and operation of the Sun StorEdge 6920 system.

The Release Notes consist of the following sections:

- "Installation and Configuration Notes" on page 2
- "Supported Software and Hardware" on page 50
- "System Usage Limitations" on page 53
- "Release Documentation" on page 55
- "Known Issues" on page 56
- "Bugs" on page 57
- "Service Contact Information" on page 77

# Installation and Configuration Notes

This section contains important information related to the installation and configuration of the Sun StorEdge 6920 system. You must understand this information before installing and configuring the Sun StorEdge 6920 system.

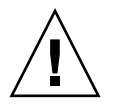

**Caution** – Please stop all VERITAS I/O operations before installing the Sun StorEdge 6920 system Maintenance Update 1 software. An I/O failure can occur in the VERITAS File System (VxFS) software if it is running during the installation. This issue is resolved by the Sun StorEdge 6920 system Maintenance Update 1 software once it is installed.

This section contains information on the following topics:

- "New Service Panel" on page 3
- "Installing a Second Sun StorEdge 6920 Expansion Cabinet" on page 4
- "Adding Sun StorEdge T3+ Arrays to a Sun StorEdge 6920 System" on page 10
- "Fibre Channel Switch Zoning Recommendation" on page 21
- "I/O Stream Guard" on page 21
- "Sun StorEdge Data Snapshot and Backup Software Products Interoperability" on page 21
- "Installing Patches Using the Sun Web Console" on page 24
- "Installing Patches Using the Upgrade CD" on page 43
- "Data Host Software and Required Patches" on page 45
- "Downloading the VERITAS Volume Manager ASL" on page 47
- "Supported Array and Drive Firmware Levels" on page 48

## New Service Panel

The Sun StorEdge 6920 system documentation shows the original service panel design, which is shown in FIGURE 1. However, all Sun StorEdge 6920 systems have been shipped with a new design, as shown by the top unit of FIGURE 1.

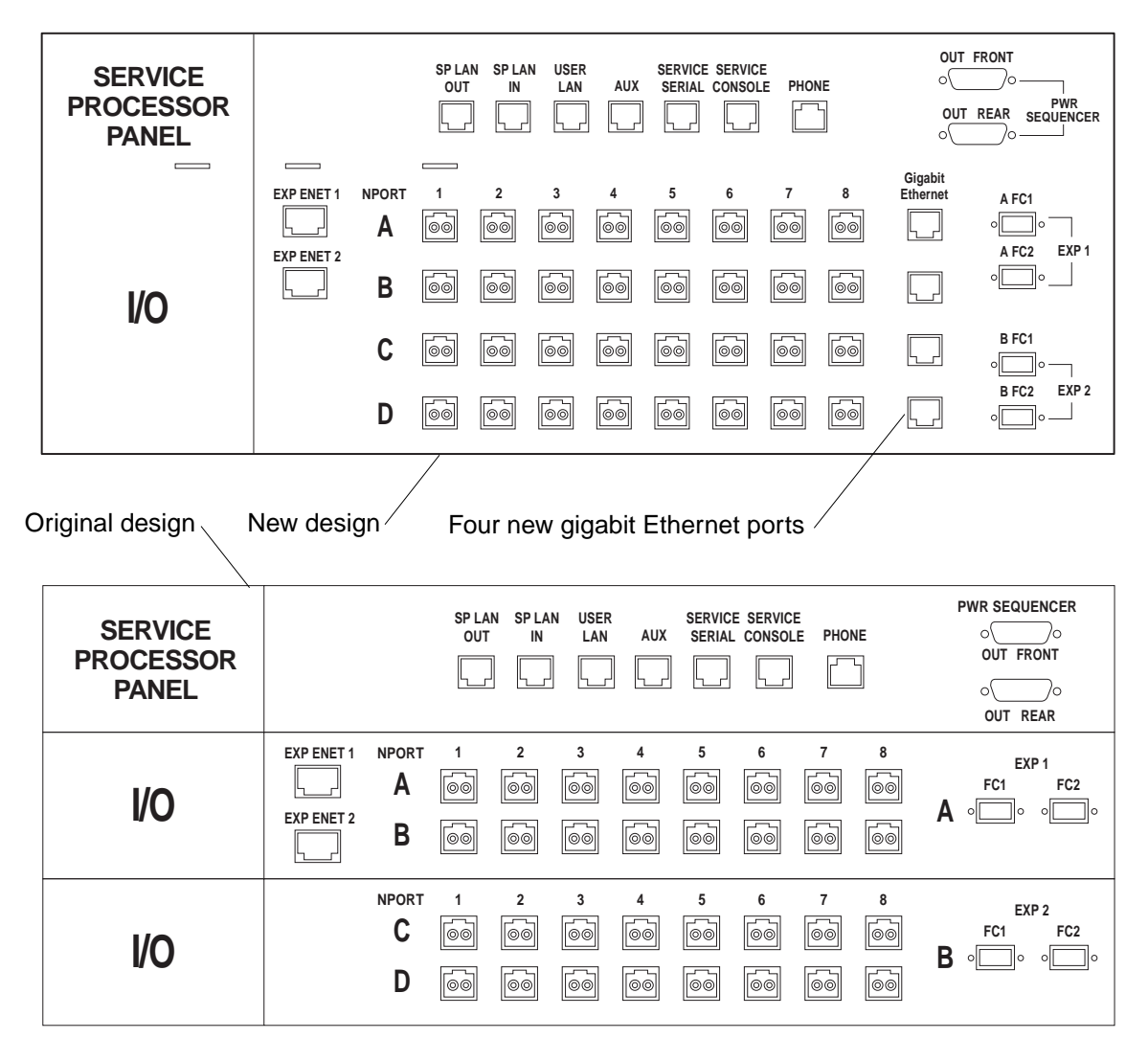

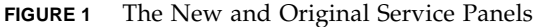

The following changes have been made to the new service panel:

- Four RJ-45 ports labeled "Gigabit Ethernet" have been added to accommodate the future capability for remote data replication over the Ethernet.
- Four Sun StorEdge Expansion Cabinet connectors, EXP 1 (two connectors) and EXP 2 (two connectors), have been repositioned vertically and moved slightly to the right.

## Installing a Second Sun StorEdge 6920 Expansion Cabinet

You can connect a maximum of two expansion cabinets to a Sun StorEdge 6920 system. The following procedure addresses both cabinets and the original and new service panel of the Sun StorEdge 6920 system base cabinet. This procedure replaces section "Connecting an Expansion Cabinet" in the *Sun StorEdge 6920 System Getting Started Guide*.

#### Connecting an Expansion Cabinet

The cabinets are numbered from 0 through 2:

- Base cabinet: 0
- Expansion cabinet: 1
- Expansion cabinet: 2

If you purchased a Sun StorEdge 6920 system with one or two expansion cabinets, follow the instructions in the following sections to connect the expansion cabinets to the base cabinet 0:

- "Connecting the Fibre Channel Cables" on page 5
- "Connecting the Ethernet and Power Sequencer Cables" on page 8

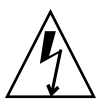

**Caution** – You must connect all expansion cabinet cabling to the base cabinet before connecting power to the base cabinet.

#### Connecting the Fibre Channel Cables

The service panel of the base cabinet 0 has two sets of Fibre Channel ports (EXP 1 and EXP 2) to connect to the expansion cabinets (see FIGURE 1). The service panel of the expansion cabinet has redundant FC ports (see FIGURE 2).

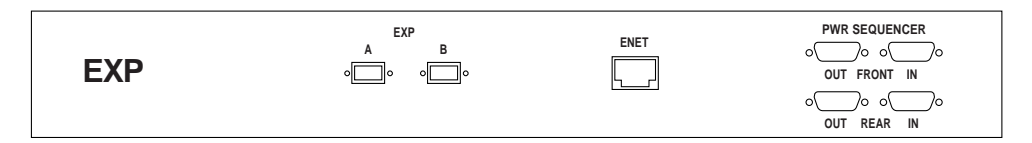

FIGURE 2 Expansion Cabinet Service Panel

#### To Connect Base Cabinet 0 to Expansion Cabinet 1

Connect redundant Fibre Channel (FC) cables (part number 537-1060-01) as follows (see FIGURE 3):

- Connect port EXP 1 A FC1 of the base cabinet 0 to port EXP A of the expansion cabinet 1 service panel.
- Connect port EXP 1 A FC2 of the base cabinet 0 to port EXP B of the expansion cabinet 1 service panel.

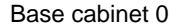

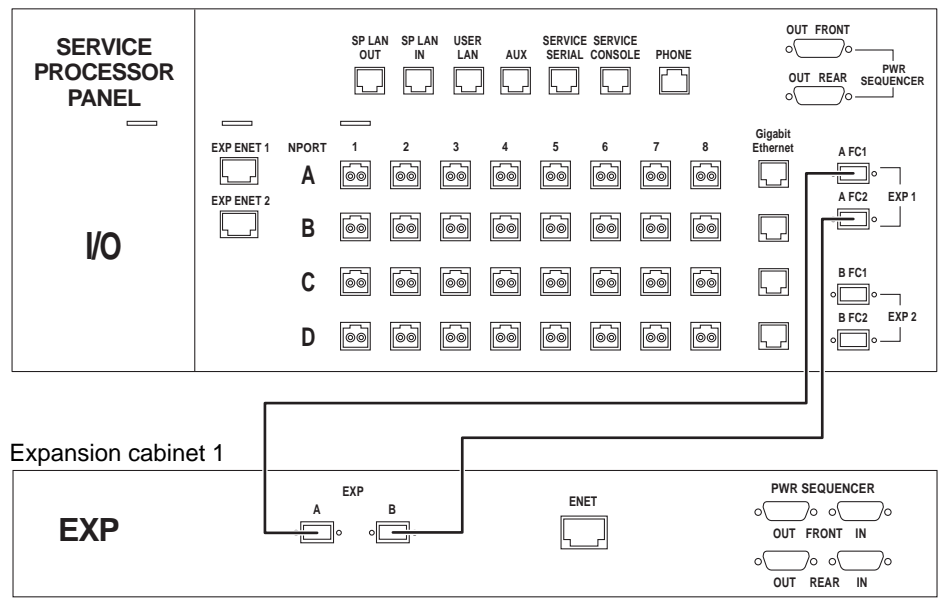

FIGURE 3 FC Cabling Between a New Service Panel of the Base Cabinet 0 and Expansion Cabinet 1

To Connect Base Cabinet 0 to Expansion Cabinet 1 and Expansion Cabinet 2

Connect redundant Fibre Channel (FC) cables (part number 537-1060-01) as follows (see FIGURE 4):

- Connect port EXP 1 A FC1 of the base cabinet 0 to port EXP A of the expansion cabinet 1 service panel.
- Connect port EXP 1 A FC2 of the base cabinet 0 to port EXP B of the expansion cabinet 1 service panel.
- Connect port EXP 2 B FC1 of the base cabinet 0 to port EXP A of the expansion cabinet 2 service panel.
- Connect port EXP 2 B FC2 of the base cabinet 0 to port EXP B of the expansion cabinet 2 service panel.

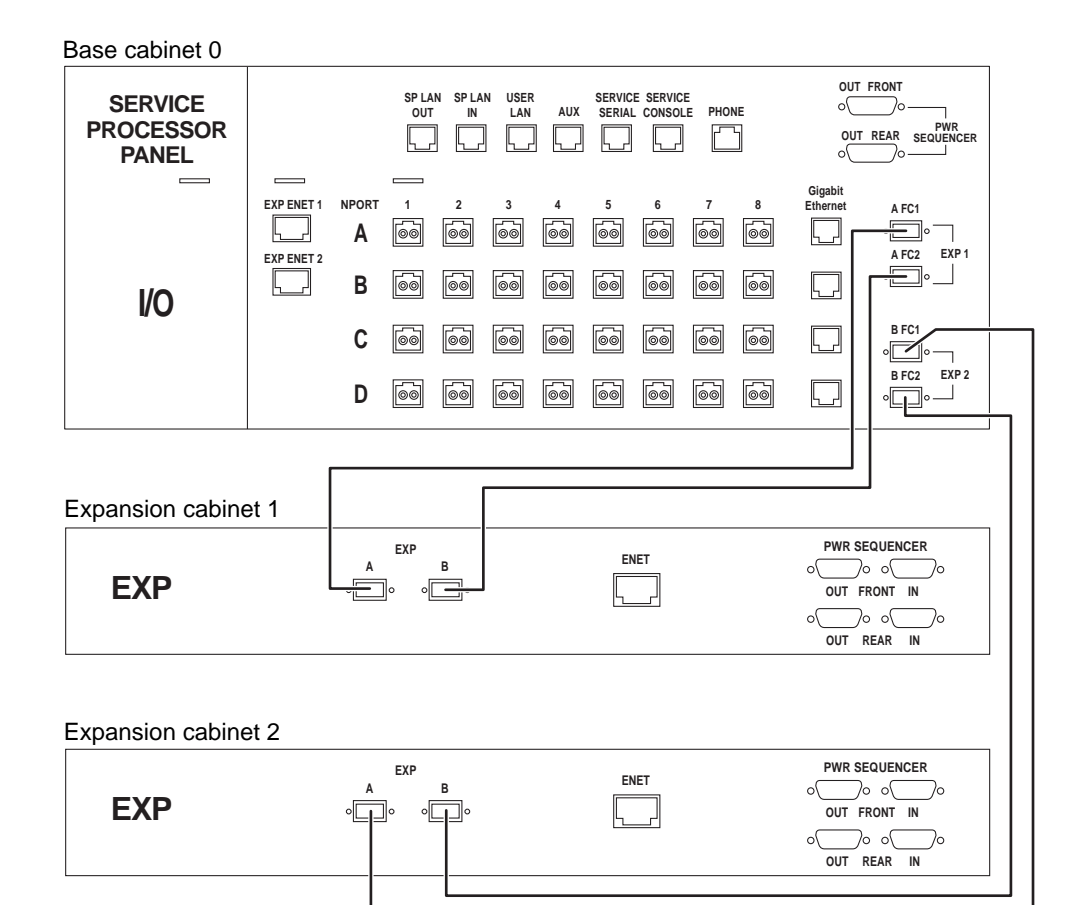

FIGURE 4 FC Cabling Between a New Service Panel of the Base Cabinet 0, Expansion Cabinet 1, and Expansion Cabinet 2

#### Connecting the Ethernet and Power Sequencer Cables

To connect to one or two expansion cabinets, use one or two Ethernet cables (10M RJ45/RJ45 Rollover, part number 530-3138-01) as shown in FIGURE 5 or FIGURE 6.

If you are setting up the system to enable remote power management, you must also connect two or four power sequencer serial cables (part number 530-3210-01) between the base cabinet 0 and one or both expansion cabinets as shown in FIGURE 5 or FIGURE 6.

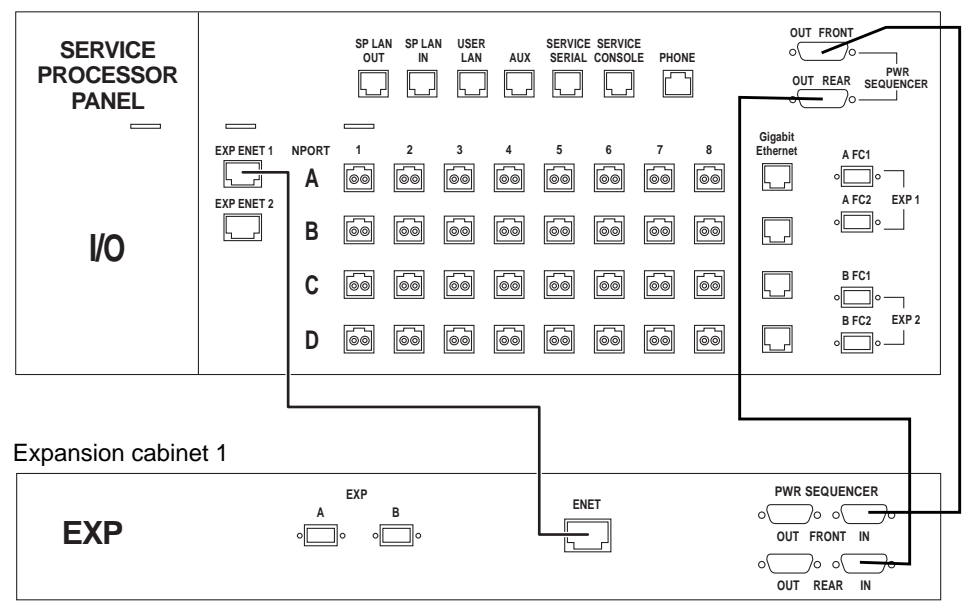

Base cabinet 0

**FIGURE 5** Ethernet and Power Sequencer Cabling Between a New Service Panel of Base Cabinet 0 and Expansion Cabinet 1

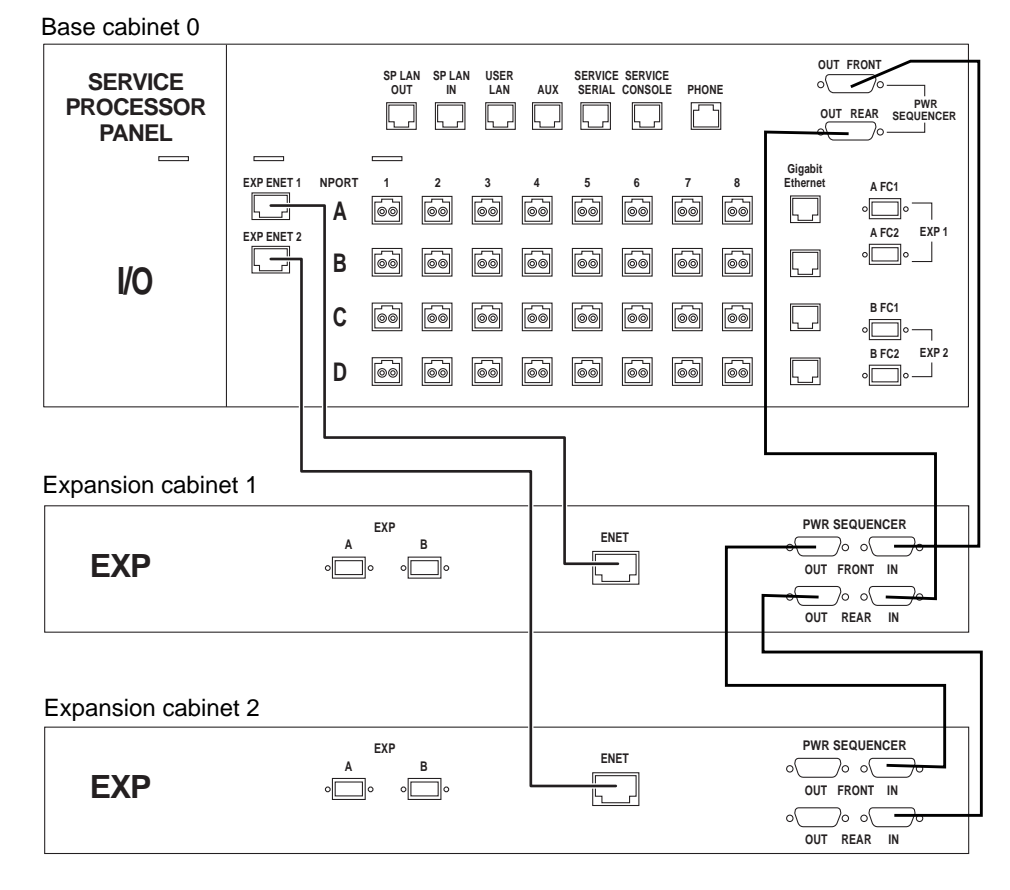

**FIGURE 6** Ethernet and Power Sequencer Cabling Between a New Service Panel of Base Cabinet 0, Expansion Cabinet 1, and Expansion Cabinet 2

# Adding Sun StorEdge T3+ Arrays to a Sun StorEdge 6920 System

The Sun StorEdge 6920 system can accommodate the Sun StorEdge T3+ arrays if desired. This section describes the rules and limitations of supporting the Sun StorEdge T3+ arrays and provides the procedure for adding them.

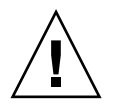

**Caution** – This process destroys data. Back up any data existing on an array before proceeding.

#### Requirements and Limitations

Note the following limitations when connecting Sun StorEdge T3+ arrays to a Sun StorEdge 6920 system:

- Only Sun StorEdge T3+ arrays can be added. Sun StorEdge T3 arrays are not supported.
- Sun StorEdge T3+ arrays must be added in partner groups.
- You must preset the Sun StorEdge T3+ array parameters, and you must create all LUNs and volumes before attaching the array to SIO card/port locations.
- The Sun StorEdge T3+ arrays are not fully integrated with the system management software. The Sun StorEdge T3+ array must use the array level management tools, and therefore must not connect to the Sun StorEdge 6920 system Ethernet hub or the Storage Service Processor infrastructure. Thus, the Sun Storage Automated Diagnostic Environment System Edition cannot be used to perform fault isolation on the Sun StorEdge T3+ arrays. Use the Sun Storage Automated Diagnostic Environment Device Edition on your data host to perform fault isolation on the Sun StorEdge T3+ arrays.
- The Sun StorEdge T3+ arrays are subject to the same configuration restrictions as the Sun StorEdge 6020 storage modules when connecting to the Data Services Platform (DSP) -1000 as shown in TABLE 1.

| Configuration   | Host Ports       | Array Ports      |  |
|-----------------|------------------|------------------|--|
| Default         | 1, 2, 3, 4       | 5, 6, 7, 8       |  |
| Skewed to host  | 1, 2, 3, 4, 5, 6 | 7, 8             |  |
| Skewed to array | 1, 2             | 3, 4, 5, 6, 7, 8 |  |

| TABLE 1 | DSP | Config | uration | Possil | oilities |
|---------|-----|--------|---------|--------|----------|
|---------|-----|--------|---------|--------|----------|

**Note** – If a DSP-1000 is skewed toward host connections, you must remove some of the host connections to allow for the Sun StorEdge T3+ arrays.

#### Adding Two Sun StorEdge T3+ Array Partner Groups to a Sun StorEdge 6920 System Configuration

▼ To Prepare for the Installation

Refer to the *Sun StorEdge* T3+ *Array Administrator's Manual, Version 2.1 Controller Firmware*, part number 816-4770-*nn*, to perform the following steps.

- 1. Log in to the Sun StorEdge T3+ array master controller through a serial or Ethernet connection.
- 2. Use the vol list command to display the names of any existing volumes.
- 3. Use the vol unmount *volume-name* command to unmount the volumes.
- 4. Use the vol remove volume-name command to remove all existing volumes.
- 5. Use the sys list command to view the current system parameters.
- 6. Use the sys command to set the parameters to the following:

| t3b1:/:<1>sys list |               |
|--------------------|---------------|
| controller         | : 2.0         |
| blocksize          | : 64k         |
| cache              | : auto        |
| mirror             | : auto        |
| mp_support         | : mpxio       |
| naca               | : off         |
| rd_ahead           | : on          |
| recon_rate         | : med         |
| sys memsize        | : 128 MBytes  |
| cache memsize      | : 1024 MBytes |
| enable_volslice    | : off         |
| fc_topology        | : auto        |
| fc_speed           | : 1Gb         |
| disk_scrubber      | : on          |
| ondg               | : befit       |
|                    |               |

- 7. Use the vol add *volume-name* data *drive-name* raid 5 command to create two RAID 5 volumes, one volume for each controller U1 and U2.
- 8. Use the vol init *volume-name* data command to initialize the volumes.

- 9. Use the vol mount *volume-name* command to mount the volumes.
- 10. Use the vol list command to verify the RAID 5 volumes.

| list       |                                              |                                                       |                                                                              |
|------------|----------------------------------------------|-------------------------------------------------------|------------------------------------------------------------------------------|
| capacity   | raid                                         | data                                                  | standby                                                                      |
| 545.363 GB | 5                                            | uld01-09                                              | none                                                                         |
| 545.363 GB | 5                                            | u2d01-09                                              | none                                                                         |
|            | list<br>capacity<br>545.363 GB<br>545.363 GB | list<br>capacity raid<br>545.363 GB 5<br>545.363 GB 5 | list<br>capacity raid data<br>545.363 GB 5 uld01-09<br>545.363 GB 5 u2d01-09 |

**11.** Use the port listmap command to verify that both the master controller and alternate controller paths are correct and online.

| t3b1:/:<3>port listmap                         |                                         |                                                 |                         |                                       |                    |                               |                                                      |  |  |
|------------------------------------------------|-----------------------------------------|-------------------------------------------------|-------------------------|---------------------------------------|--------------------|-------------------------------|------------------------------------------------------|--|--|
| port<br>ulpl<br>ulpl<br>u2pl<br>u2pl<br>t3bl:/ | targetid<br>1<br>2<br>2<br>4:<4>port li | addr_type<br>hard<br>hard<br>hard<br>hard<br>st | lun<br>0<br>1<br>0<br>1 | volum<br>vol1<br>vol2<br>vol1<br>vol2 | e                  | owner<br>ul<br>u2<br>ul<br>u2 | access<br>primary<br>failover<br>failover<br>primary |  |  |
| port<br>u1p1<br>u2p1                           | targetid<br>1<br>2                      | addr_type<br>hard<br>hard                       | sta<br>onl<br>onl       | tus<br>ine<br>ine                     | host<br>sun<br>sun | wwn<br>500201<br>500201       | E23000052af<br>E23000051fa                           |  |  |

- 12. Repeat Steps 1 through 11 for the remaining Sun StorEdge T3+ arrays.
- 13. If required, disconnect the T3+ arrays from the existing system to install them in the Sun StorEdge 6920 system.

#### ▼ To Physically Install the Arrays

- **1. Install the Sun StorEdge T3+ array partner groups as explained in the** *Sun StorEdge T3 Cabinet Installation Guide*, **806-7979-***xx*.
- 2. Connect the LC Fibre Channel connector end of a cable from the cable set 537-1035-01 (four cables) to the Sun StorEdge T3+ arrays and the SC Fibre Channel connector end to the DSP-1000, as shown in FIGURE 7.
  - a. A Sun StorEdge T3+ array to the LC end of cable labeled "DSP to Array-02 (M)".
  - b. Another Sun StorEdge T3+ array to the LC end of the cable labeled "DSP to Array-02 (A/M)".
  - c. Another Sun StorEdge T3+ array to the LC end of the cable labeled "DSP to Array-03 (M)".
  - d. Another Sun StorEdge T3+ array to the LC end of the cable labeled "DSP to Array-03 (A/M)".
  - e. The SC end of the cable labeled "DSP to Array-02 (M)" to the DSP-1000 port 6 board 3.
  - f. The SC end of the cable labeled "DSP to Array-02 (A/M)" to the DSP-1000 port 6 board 4.
  - g. The SC end of the cable labeled "DSP to Array-03 (M)" to the DSP-1000 port 5 board 3.
  - h. The SC end of the cable labeled "DSP to Array-03 (A/M)" to the DSP-1000 port 5 board 4.

**Note** – The Sun StorEdge T3+ arrays are not connected to the Sun StorEdge 6920 system Ethernet/Storage Service Processor infrastructure. They use an independent Ethernet.

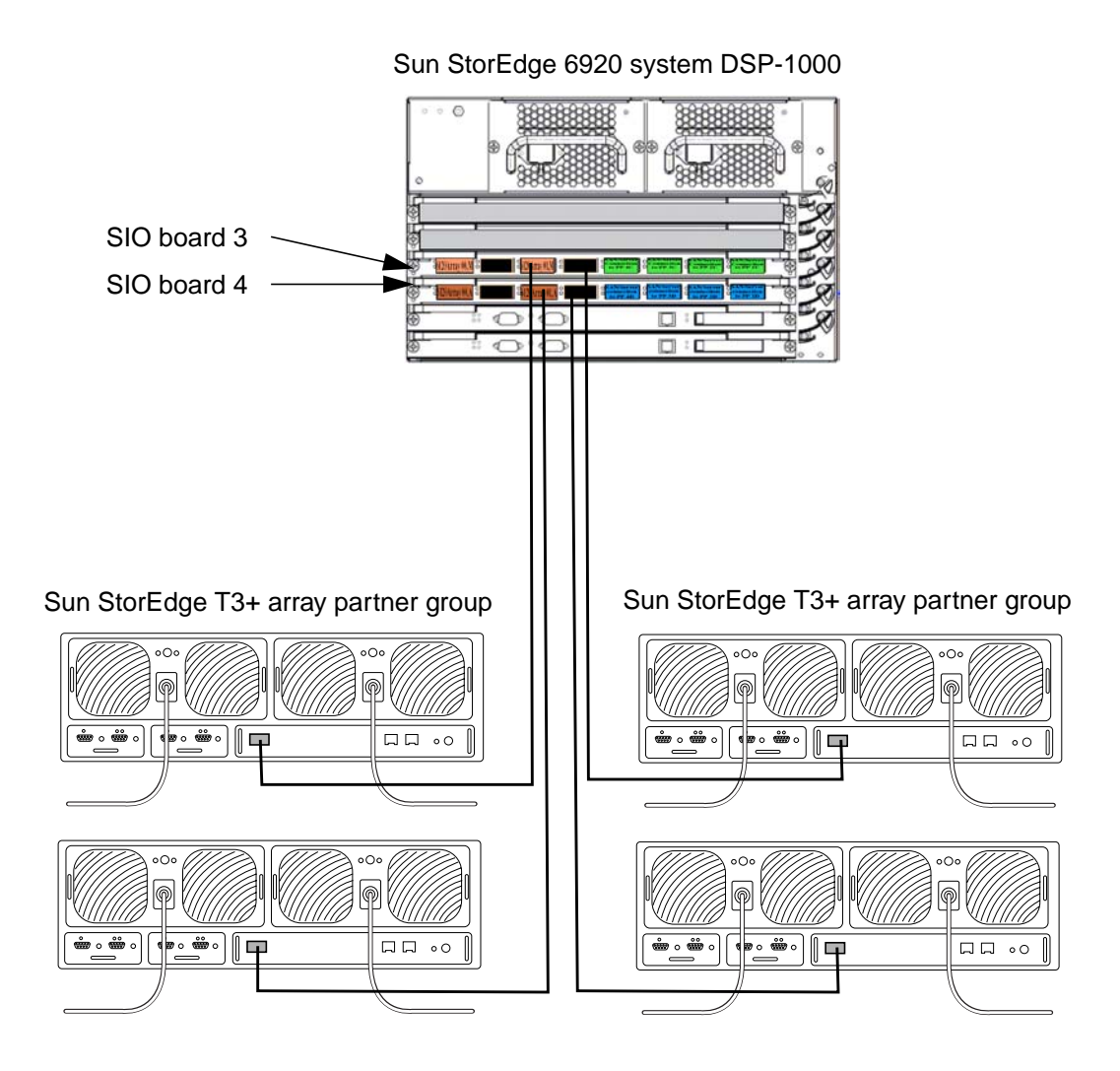

FIGURE 7 Cable Connections Between the DSP-1000 and T3+ Array Partner Groups in a Sun StorEdge 6920 Base Cabinet 0

- 3. Connect the appropriate power cables (available pre-installed in the cabinet for each tray position) to the Sun StorEdge T3+ arrays.
  - a. T3+ in cabinet position 0E to the power cable labeled "J11 R5" for the left PCU and to the power cable labeled "J11 L5" for the right PCU.
  - b. T3+ in cabinet position 0F to the power cable labeled "J6 R6" for the left PCU and to the power cable labeled "J6 L6" for the right PCU.
  - c. T3+ in cabinet position 0G to the power cable labeled "J8 R10" for the left PCU and to the power cable labeled "J8 L10" for the right PCU.
  - d. T3+ in cabinet position 0H to the power cable labeled "J8 R9" for the left PCU and to the power cable labeled "J8 L9" for the right PCU.
- 4. Connect the Sun StorEdge T3+ arrays to an independent Ethernet.

### ▼ To Verify the Installation

#### 1. Open an approved browser.

See "Supported Web Browsers" on page 50.

#### 2. Access and log in to the Sun<sup>™</sup> Web Console: http://IP-address|host-name:6789.

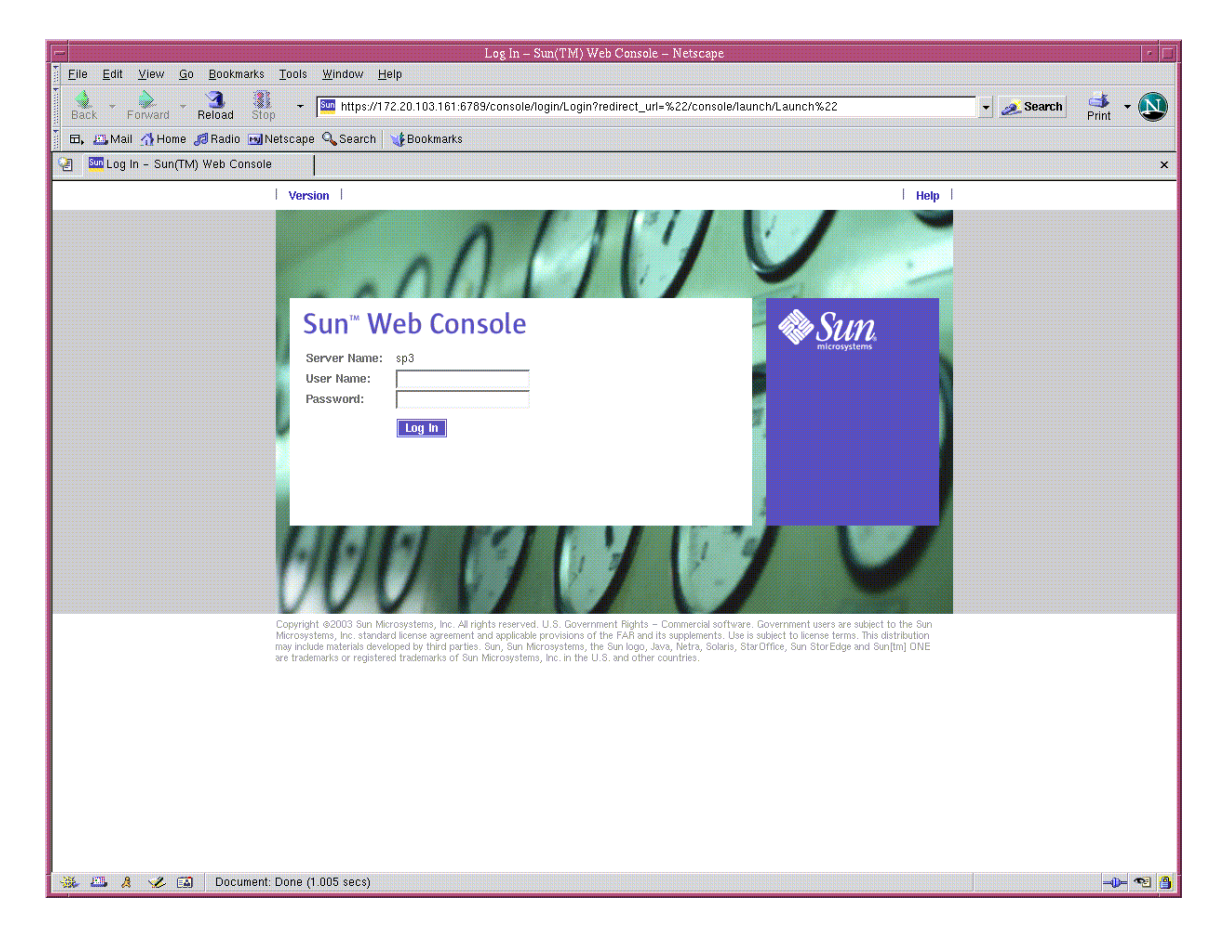

#### 3. Type the user name and password.

- Default User Name: storage
- Default Password: !storage

#### 4. Under Storage, click SE6920 Configuration Service.

| Sun(TM) Web Con                                                                                                    | sole – Netscape                                                                                     |
|----------------------------------------------------------------------------------------------------|----------------------------------------------------------------------------------------------------|
| Elle Edit View Go Bookmarks Tools Window Help<br>Back - Porward - Reload Stop - M https://172.20.103.161.6789/console/launch/Launch<br>E, Mall M Home & Radio Metscape & Search W Bookmarks | - 🧟 Search 🦂 - 🔊                                                                                    |
| 🔄 🔤 Sun(TM) Web Console                                                                                                    | ×                                                                                                   |
| Console I Version I<br>Sun™ Web Console<br>User: storage Server: sp3                                                                                                    | i Log Out   Help                                                                                    |
| Console                                                                                                    |                                                                                                    |
| To start an application, click its name. To start multiple applications, each in a new window, first select th<br>Systems<br>No applications available                                      | le checkbox.  Copen Each Application in a New Window Desktop Applications No applications available |
| Storage<br>SE6920 Configuration Service<br>Storage Automated Diagnostic Environment                                                                                                    | Other<br>No applications available                                                                  |
| Services<br>No applications available                                                                                                    |                                                                                                    |
|                                                                                                    |                                                                                                    |
|                                                                                                    |                                                                                                    |
|                                                                                                    |                                                                                                    |
| 💥 🕮 🤱 🏑 🔝 Document: Done (2.131 secs)                                                                                                    | 🔁 🔮                                                                                                 |

- 5. Click the following tabs at the top left of the screen: Storage  $\rightarrow$  Physical  $\rightarrow$  External Storage.
- 6. Verify the following:
  - a. The Model field displays "T300."
  - b. The Pool field displays "no storage pool."

**Note** – Ensure that all the Sun StorEdge T3+ arrays of each partner group are displayed.

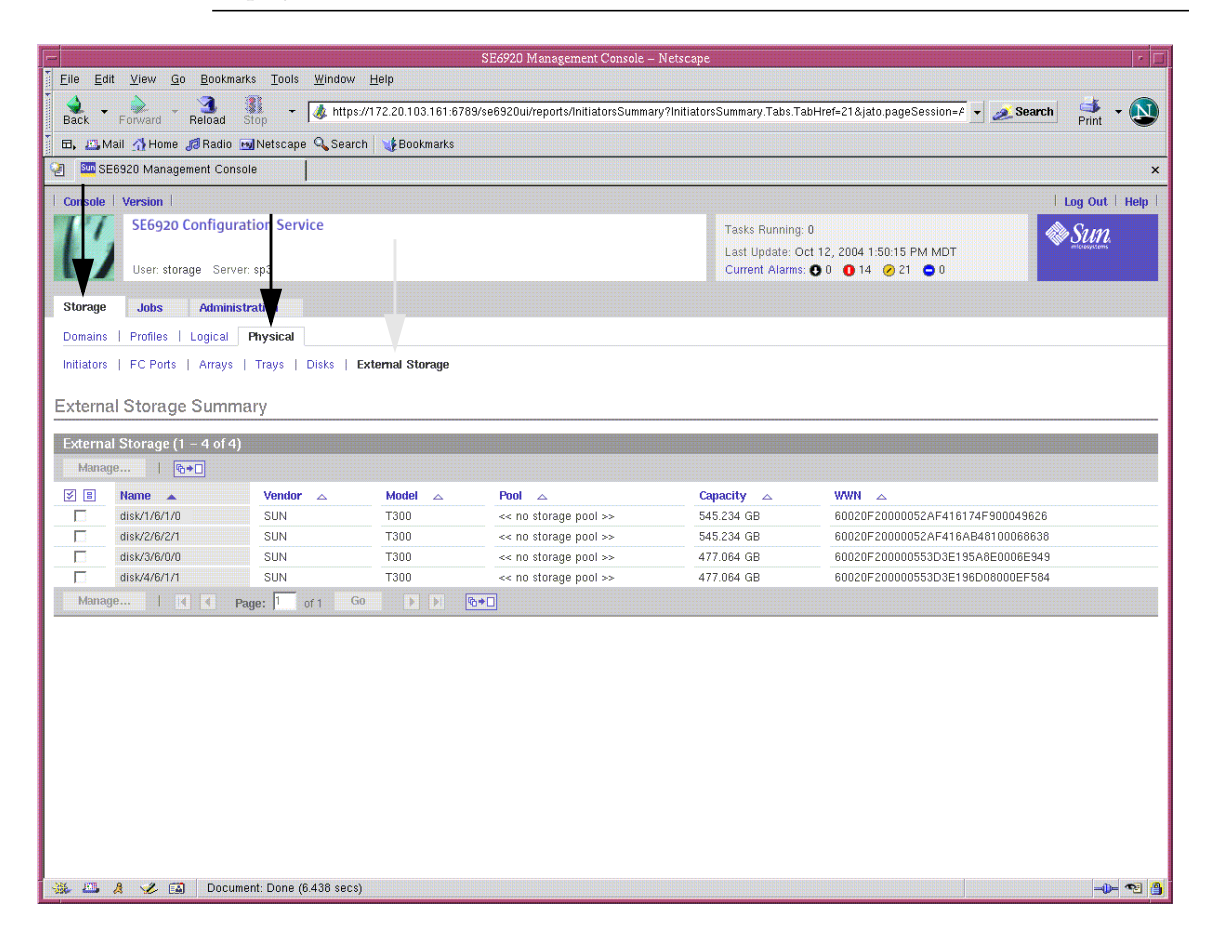

**Note** – Sun StorEdge T3+ arrays are referred to as *external storage* in the Sun StorEdge 6920 system.

#### Managing External Storage

The attached Sun StorEdge T3+ arrays are referred to as *external storage* because the Sun StorEdge T3+ arrays must be managed by both the Sun StorEdge 6920 Configuration Service software and by the Sun StorEdge T3+ command-line interface (CLI). You can also diagnose the Sun StorEdge T3+ arrays by using the Sun StorEdge Automated Diagnostic Environment - Device Edition.

You can manage the external virtual disks by using the Manage External Storage Wizard. From the SE6920 Configuration Service console, select Storage  $\rightarrow$  Physical  $\rightarrow$  External Storage to display the external storage list for your system. TABLE 2 shows some external storage definitions.

| Field    | Definition                                                                          |
|----------|-------------------------------------------------------------------------------------|
| Name     | Virtual disk that resides on an external storage device                             |
| Vendor   | External storage device vendor name                                                 |
| Model    | Vendor model of the external storage device                                         |
| Pool     | Pool on the Sun StorEdge 6920 system to which the external virtual disk is assigned |
| Capacity | External virtual disk size                                                          |
| WWN      | World Wide Name of the external storage                                             |

#### TABLE 2 External Storage Summary

To select a storage pool for the external storage, select the check box next to one or more devices and click the Manage button to start the Manage External Storage Wizard. Then follow the instructions in the wizard.

**Note** – There is no online Help for this feature.

#### CLI Commands

You can use the following command-line interface (CLI) commands to display external storage information:

• Use the sscs list externalstorage command to display the virtual disk list.

```
t3b1:/:<1>sscs list externalstorage
External Storage: disk/1/8/1/1/0
                                                 Storage Domain: Pool:
External Storage: disk/1/8/1/4/0
                                                 Storage Domain: Pool:
External Storage: disk/1/8/1/2/0
External Storage: disk/1/8/1/2/0
External Storage: disk/1/8/1/3/0
External Storage: disk/1/8/1/6/0
                                                 Storage Domain: Pool:
                                                 Storage Domain: Pool:
                                                 Storage Domain: Pool:
                                                 Storage Domain: Pool:
External Storage: disk/1/8/1/8/0
External Storage: disk/1/8/1/7/0
External Storage: disk/1/8/1/9/0
                                                 Storage Domain: Pool:
                                                 Storage Domain: Pool:
                                                 Storage Domain: Pool:
External Storage: disk/1/8/1/10/0
                                                 Storage Domain: Pool:
```

 Use the sscs list externalstorage *disk-name* command to display details about a particular virtual disk.

```
t3b1:/:<2>sscs list externalstorage disk/4/2/138/0

External Storage Disk: disk/1/8/1/1/0

Storage Domain:

Storage Pool:

Model: T300

Vendor: SUN

State: Not In Use

Status: OK

Total Capacity: 144703455232
```

**Note** – The software does *not* configure the external storage. To change the configuration, you must reference the documentation provided by the vendor for the array's management software package.

## Fibre Channel Switch Zoning Recommendation

If you configure a storage area network (SAN) so that the Sun StorEdge 6920 system is in the same zone as other storage devices, the LUNs for all the devices are visible to the Sun StorEdge 6920 system. To prevent this, you should configure the other storage devices in the SAN to use LUN masking. Alternatively, you can configure the Sun StorEdge 6920 system ports to be in separate zones so that no other array devices are visible to the system.

Tip - Many switch manufacturers recommend zoning one HBA to one storage port.

## I/O Stream Guard

The I/O Stream Guard feature of QLogic Fibre Channel switches is disabled by default. Allow the switch to remain in this default state. If this QLogic switch feature is enabled, it suppresses Registered State Control Notification (RSCN) messages on a port basis and the Sun StorEdge 6920 system cannot correctly resolve the state of the initiator on the fabric.

## Sun StorEdge Data Snapshot and Backup Software Products Interoperability

Although many applications can continue to function while "copy" and "backup" operations take place, the amount of data and the time it takes to copy the information, in many cases, exceeds what the application can cache during its "freeze" state. To solve this problem Sun has worked with Computer Associates International, Inc. and VERITAS Software Corp. to develop the capability for the Sun StorEdge 6920 system to work in conjunction with these companies software backup products. This allows the Sun StorEdge 6920 system to efficiently perform backup operations with high reliability.

The Sun StorEdge Data Snapshot software now works with the integration scripts of both Computer Associates BrightStor ARCserve Backup Agent for Oracle and VERITAS NetBackup Software products to enable the workflow associated with copying and backing up Oracle Corp. data set volumes. Although the Oracle 9i Database software provides the fundamental capabilities to enable and simplify the process, it must interoperate with Sun StorEdge Data Snapshot software in conjunction with either the VERITAS or Computer Associates backup products to provide complete data integrity. The integrated scripts from both VERITAS or Computer Associate have the same workflow as follows:

- 1. Log in to the Oracle database
- 2. Identify the table spaces and data files to be backed up.
- 3. Determine the Oracle file system information including the identifying mount points and device entry points.
- 4. Quiesce the Oracle database to prepare for the hot backup.

This includes putting table spaces in the backup mode and offline.

- 5. Perform a snapshot by starting volume snapshot per mount point and mapping the snapshot per volume name.
- 6. Bring the Oracle database back online by bringing table spaces online and out of the backup mode.
- 7. Archive the current log and all other logs.
- 8. Mount the volume onto the mount server.
- 9. Copy the database file list to a new mount server.
- 10. Backup the snapshot image.

This includes discovering the snapshot images/volumes, backing up the snapshot images/volumes, and backing up the database file list.

#### 11. Remove the snapshot images and volumes.

The integrated scripts provide a working solution for a typical customer environment with the system requirements listed as follows. These scripts can be utilized as is, or be customized to tailor specific needs in your environment.

#### System Requirements

#### **Business** Application

■ Oracle 9i Database, VERSION 9.2.0.1.0

#### Server Platform Software

- Sun Solaris 9
- Sun StorEdge SAN Foundation software
- Sun StorEdge Automated Diagnostic Environment software, Device Edition

- Sun StorEdge Traffic Manager
- Sun StorEdge Remote Configuration Command Line Interface (CLI)
- Korn Shell environment for Solaris 9
- Perl Expect Package
- Qlogic Host Bus Adapter (HBA)
- Latest patch of StorEdge SAN Release from http://WWW.Sun.Com

#### Storage Details

- Sun Microsystems StorEdge 6920, series VERSION: v2.1.2
- SSCS client v2.1.2
- SMI-S Provider Version REV=01.2004.08.49

#### Procedure

**Note** – Access to this information is restricted to users who have a current Sun Service Plan (Sun Support Contract). The Sun Online Account must be linked to the user's contract ID number.

In order to obtain a Sun Service Plan contact a Sun sales representative, authorized reseller, or a purchase a plan online at http://store.sun.com.

1. Refer to additional documentation and sample scripts through SunSolve at:

http://sunsolve.sun.com/search/search.do?collection=INFODOC

2. Search for documents related to Sun StorEdge Snap Shot.

## Installing Patches Using the Sun Web Console

The following procedure installs all required patches, including the Sun StorEdge 6920 system, release 2.0.5 patch. The release 2.0.5 patch contains updates to the system component functionality and provides a new feature that allows for broadcast profile (Home Box Office) support.

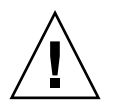

**Caution** – Stop all VERITAS I/O operations and unmount the VERITAS File System software before installing the Sun StorEdge 6920 system, release 2.0.5 patch. An I/O failure can occur if the VERITAS File System (VxFS) software is running during the installation. This issue is resolved by the Sun StorEdge 6920 system, release 2.0.5 software once it is installed.

## ▼ To Install the Patches

1. Open an approved browser.

See "Supported Web Browsers" on page 50.

2. Access and log in to the Sun Web Console: http://IP-address|host-name:6789.

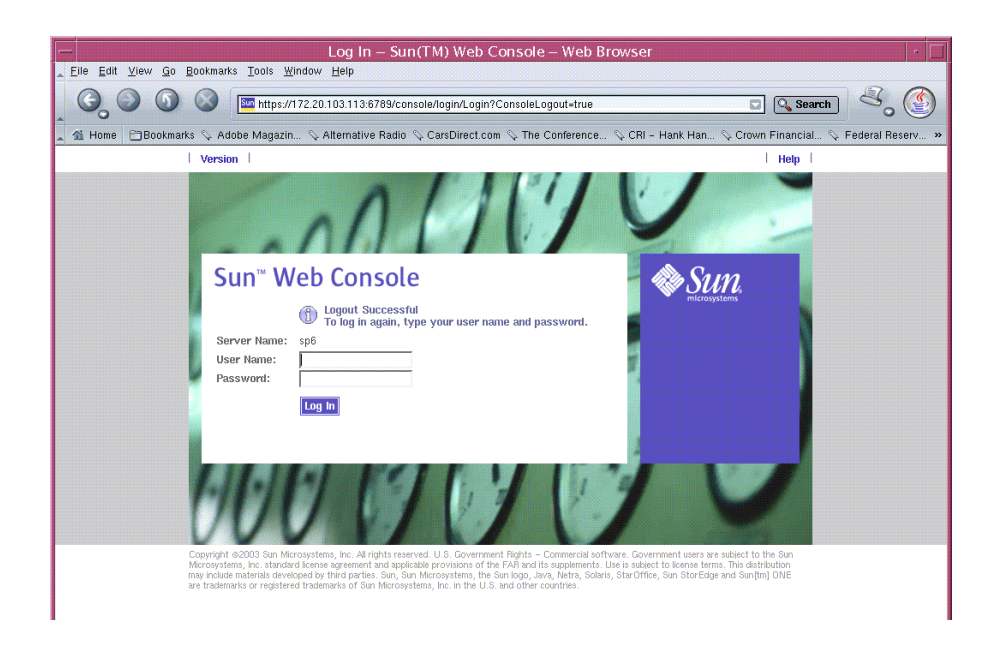

#### 3. Type the user name and password.

- Default User Name: storage
- Default Password: !storage

#### 4. Under Storage, click SE6920 Configuration Service.

| – Sun(TM) We                                                                                                 | eb Console – Web Browser                                                            |
|----------------------------------------------------------------------------------------------------|-------------------------------------------------------------------------------------|
| <u>F</u> ile <u>E</u> dit <u>V</u> iew <u>Go</u> <u>B</u> ookmarks <u>T</u> ools <u>W</u> indow <u>H</u> elp |                                                                                     |
| C C C C C C C C C C C C C C C C C C C                                                                        | aunch/Launch 🖸 🔍 Search 🖉                                                           |
| 🐔 Home 📄 Bookmarks 🛇 Adobe Magazin 🛇 Alternative Radio 🛇 Ca                                                  | rsDirect.com 🛇 The Conference 🛇 CRI - Hank Han 🛇 Crown Financial 🛇 Federal Reserv 🛪 |
| Console   Version                                                                                            | Log Out   Help                                                                      |
| Sun <sup>™</sup> Web Console<br>User: storage Server: sp6                                                    | SULL SULL SULL SULL SULL SULL SULL SULL                                             |
| Console                                                                                                    |                                                                                     |
| To start an application, click its name. To start multiple applications, each in a                           | a new window, first select the checkbox.                                            |
|                                                                                                    | 🗔 Open Each Application in a New Window                                             |
| Systems                                                                                                    | Desktop Applications                                                                |
| No applications available                                                                                    | No applications available                                                           |
| Storage                                                                                                    | Other                                                                               |
| SE6920 Configuration Service                                                                                 | No applications available                                                           |
| Storage Automated Diagnostic Environment                                                                     |                                                                                     |
|                                                                                                    |                                                                                     |
| Services                                                                                                    |                                                                                     |
| Services<br>No applications available                                                                        |                                                                                     |

#### 5. Click Current Alarms.

|                                                                   |                               |                                | SE6920 Ma             | anagement Console -                                         | - Web Browser                            | r 📃                                        |  |  |  |  |
|-------------------------------------------------------------------|-------------------------------|--------------------------------|-----------------------|-------------------------------------------------------------|------------------------------------------|--------------------------------------------|--|--|--|--|
| Eile Edit View Go Bookmarks Iools Window Help                     |                               |                                |                       |                                                             |                                          |                                            |  |  |  |  |
| 🔾 🕘 🕥 🔇 🔤 https://172.20.103.113.6769/se6920ui/login/PrimaryLogin |                               |                                |                       |                                                             |                                          |                                            |  |  |  |  |
| 🔔 🐔 Hom                                                           | e 🖻 Bookmarks 🛇               | Adobe Magazin.                 | . 🛇 Alternative Radio | 🛇 CarsDirect.com 🛇 The C                                    | onference 🛇 CRI – Hanl                   | K Han 🛇 Crown Financial 🛇 Federal Reserv » |  |  |  |  |
| Console                                                           | Version                       |                                |                       |                                                             |                                          | Log Out   Help                             |  |  |  |  |
| ľ                                                                 | SE6920 Confi<br>User: storage | iguration Servi<br>Server: sp6 | ce                    | Tasks Running: 0<br>Last Update: Oct 2<br>Current Alarms: ● | 6, 2004 11:29:01 PM GMT<br>0 0 2 ⊘ 3 ● 0 |                                            |  |  |  |  |
| Storage                                                           | Jobs Ad                       | ministration                   |                       |                                                             |                                          |                                            |  |  |  |  |
| Domaine                                                           | Profiles Logic                | al Physical                    |                       |                                                             |                                          |                                            |  |  |  |  |
| Domains                                                           | i i romes Eugic               | au Thysicar                    |                       |                                                             |                                          |                                            |  |  |  |  |
| Volumes                                                           | I Virtual Disks               | Pools                          |                       |                                                             |                                          |                                            |  |  |  |  |
| Volum                                                             | e Summary                     |                                |                       |                                                             |                                          |                                            |  |  |  |  |
| Volum                                                             | es (1 – 10 of 10)             |                                |                       |                                                             |                                          |                                            |  |  |  |  |
| Delete                                                            | New Map                       | Snapshot                       | Filter: All Items     | <u>▼</u>   №+□                                              |                                          |                                            |  |  |  |  |
|                                                                   | Name 🔺                        | State 🛆                        | Condition 🛆           | Storage Domain 🗠                                            | Raw Capacity 🛆                           | WWN 🛆                                      |  |  |  |  |
|                                                                   | 4800_v1                       | Mapped                         | Intact                | DEFAULT                                                     | 5.000 GB                                 | 600015D000225900000000000003A04            |  |  |  |  |
|                                                                   | 4800_v2                       | Mapped                         | Intact                | DEFAULT                                                     | 6.000 GB                                 | 600015D000225900000000000003A08            |  |  |  |  |
|                                                                   | 4800_v3                       | Mapped                         | Intact                | DEFAULT                                                     | 9.000 GB                                 | 600015D000225900000000000003A14            |  |  |  |  |
|                                                                   | 4800_v4                       | Mapped                         | Intact                | DEFAULT                                                     | 20.000 GB                                | 600015D000225900000000000003A1E            |  |  |  |  |
|                                                                   | bug_test_001                  | Mapped                         | Intact                | DEFAULT                                                     | 75.000 GB                                | 600015D00022590000000000003A26             |  |  |  |  |
|                                                                   | w2k3_m1                       | Mapped                         | Intact                | DEFAULT                                                     | 52.000 GB                                | 600015D000225900000000000003A45            |  |  |  |  |
|                                                                   | win2k_v1                      | Free                           | Intact                | DEFAULT                                                     | 7.000 GB                                 | 600015D000225900000000000003A0C            |  |  |  |  |
|                                                                   | win2k_v2                      | Free                           | Intact                | DEFAULT                                                     | 8.000 GB                                 | 600015D000225900000000000003A10            |  |  |  |  |
|                                                                   | win2k_v3                      | Free                           | Intact                | DEFAULT                                                     | 10.000 GB                                | 600015D000225900000000000003A18            |  |  |  |  |
|                                                                   | win2k_v4                      | Mapped                         | Intact                | DEFAULT                                                     | 20.000 GB                                | 600015D00022590000000000003A22             |  |  |  |  |
| Delete                                                            | New Map                       | Snapshot                       | <b>I ▲</b> Page: 1    | of 1 Go 🕨 🕨                                                 | <b>₩</b> +□                              |                                            |  |  |  |  |
|                                                                   |                               |                                |                       |                                                             |                                          |                                            |  |  |  |  |

A list of any current alarms is displayed.

#### 6. Resolve any alarms before proceeding.

| -                                                                                          |                                                                                                    |                     | sp6 – Sto     | orage Autor            | nated Di          | agnostic Environment – Web Browser 🛛 🔹 🗌                                                                                                    |  |
|--------------------------------------------------------------------------------------------|----------------------------------------------------------------------------------------------------|---------------------|---------------|------------------------|-------------------|----------------------------------------------------------------------------------------------------|--|
| , C                                                                                        |                                                                                                    | 6                   |               |                        |                   | ے ا                                                                                                    |  |
| Cons                                                                                       | ole   Versi                                                                                                    | ion   2.3.19.019    |               |                        |                   | Site Map   Log Out   Help                                                                                                    |  |
| Storage Automated Diagnostic Environment<br>User: storage Storage: sp6 (Sun StorEdge 6920) |                                                                                                    |                     |               |                        |                   |                                                                                                    |  |
| Alam                                                                                       | is Monit                                                                                                    | or Service Diag     | nose Man      | age Report             | Administra        | tion                                                                                                    |  |
| Curren                                                                                     | nt Alarms                                                                                                    | Event Maintenance   |               |                        |                   |                                                                                                    |  |
| Current                                                                                    | Alarms                                                                                                    |                     |               |                        |                   |                                                                                                    |  |
| Alarm                                                                                      | e - All                                                                                                    | _                   |               |                        |                   |                                                                                                    |  |
| Delete                                                                                     | Selected .                                                                                                    | Alarms Delete All / | Alarms I i in | * Page 1 of 1          |                   |                                                                                                    |  |
| Select                                                                                     | Severity                                                                                                    | ▼ Alarm Details △   | Device A      | Date ∆                 |                   | Description                                                                                                    |  |
|                                                                                            | 0                                                                                                    | Alarm Details       | 8335de92      | 2004/10/26<br>21:36:09 | sp. ntc           | Lost Communication(oob) with TerminalConcentrator / sp6-ntc                                                                                                    |  |
|                                                                                            | 0                                                                                                    | Alarm Details       | new_sp        | 2004/10/26<br>21:25:44 | drive.<br>usb0_1  | The 'State' of 'drive.usb0_1.slot' on 8335de92 is 'empty' (previous 'State' was '[Undefined]') [4 sub-events]                                                                                                    |  |
|                                                                                            | 0                                                                                                    | Alarm Details       | array00       | 2004/10/26<br>22:15:07 | disk.<br>failover | 12 device, warning(s) found in logfile /var/adm/messages.array (related to 6020<br>array00/192.166.040): (TimeZone GMT)Oct 26 22:10.32 array00 ISR1[2]: W: u1d03<br>SVD_PATH_FAILOVER.path_id = 0:                |  |
|                                                                                            | Alarm Details array02     2004/10/26     disk.     failover     SVD PATH FAILOVER; ball.OVER; ball.OVER; |                     |               |                        |                   |                                                                                                    |  |
|                                                                                            | <b>Ø</b>                                                                                                    | Alarm Details       | array01       | 2004/10/26<br>21:30:07 | disk.<br>failover | 1 device_warning(s) found in logfile /var/adm/messages array (related to 6020<br>array01/192.166.0.41). (Timezone GMT)Oct 26 21:26.49 array01 ISR1[2]. W: u1d02<br>SVD_PATH_FAILOVER: path_id = 0: [4 sub-events] |  |
| Delete                                                                                     | Selected                                                                                                    | Alarms Delete All / | Alarms        | Roge 1 of              | ,                 |                                                                                                    |  |
|                                                                                            |                                                                                                    |                     |               | age i or               |                   |                                                                                                    |  |
|                                                                                            |                                                                                                    |                     |               |                        |                   |                                                                                                    |  |

#### 7. Click the Service tab.

| - sp6                                           | – Storage Automated Diag             | nostic Environment – Web Browser | r 📃                       |
|-------------------------------------------------|--------------------------------------|----------------------------------|---------------------------|
| 6.008                                           |                                      |                                  | 8. 🔮                      |
| Console   Version   2.3.22.007                  |                                      |                                  | Site Map   Log Out   Help |
| Storage Automated<br>User: storage_Storage: sp6 | Sun.                                 |                                  |                           |
| Alarms Monitor Service Diagnose                 | Manage Report Administration         |                                  |                           |
| Service Advisor Sun Solution Series   Ev        | ent Advisor   Utilities              |                                  |                           |
| Reserve/Release   Array FRUs   DSP FRUs         | Cabinet FRUs   X-Options   Service O | nly                              |                           |
| Service > Service Advisor                       |                                      |                                  |                           |
| [ Reserve/Release ]                             | Reserve or Release the whole cabinet | for maintenance                  |                           |
| [ Array EBUs ]                                  | Array FRUs                           |                                  |                           |
| [DSP FRUs]                                      | Data Service Processor FRUs          |                                  |                           |
| [ Cabinet FRUs ]                                | Cabinet FRUs                         |                                  |                           |
| [X-Options]                                     | X-Options                            |                                  |                           |
| [Service Only]                                  | Service Only                         |                                  |                           |
|                                                 |                                      |                                  |                           |
|                                                 |                                      |                                  |                           |
|                                                 |                                      |                                  |                           |

#### 8. Click the Sun Solution Series tab.

Then click Generate New Inventory.

| Sp1 - Storage Automated Diagnos<br>Eile Edit View Go Bookmarks Tools Windw | tic Environment - Nets<br>ow Help              | cape                                                   |                                                                          | <u>- 🗆 x</u>              |  |
|----------------------------------------------------------------------------|------------------------------------------------|--------------------------------------------------------|--------------------------------------------------------------------------|---------------------------|--|
|                                                                            |                                                |                                                        | ☑ Go                                                                     | Search                    |  |
| Console   Version   2.3.19.019                                             |                                                |                                                        |                                                                          | Site Map   Log Out   Help |  |
| Storage Automated Diagr<br>User: storage Storage: sp1 (Sun Sto             | n <mark>ostic Environment</mark><br>Ædge 6920) | Last Monitoring: 11-18 11:1<br>Current Alarms: 0 0 0 7 | Last Monitoring: 11-18 11:11:29<br>Current Alarms: • • • • • • • • • • • |                           |  |
| Alarms Monitor Service Magnose Manag                                       | e Report Administration                        |                                                        |                                                                          |                           |  |
| Service Advisor Sun Solution Series Event Advisor                          | Utilities                                      |                                                        |                                                                          |                           |  |
| Inventory Maint.   Revision Setup   Revision Maint.   F                    | Revision Report   Revision History             | Ethers                                                 |                                                                          |                           |  |
| Inventory Maint.                                                           |                                                |                                                        |                                                                          |                           |  |
| Step 1<br>Current Inventory                                                | → [;                                           | Step 2<br>Senerate New Inventory                       | →                                                                        | Step 3<br>Save Inventory  |  |
| Current Inventory [Summary   Details ]                                     |                                                |                                                        |                                                                          |                           |  |
| Generate New Inventory                                                     | <b>1</b> of 1                                  |                                                        | 7                                                                        |                           |  |
| Name Fru                                                                   | Vendor /                                       | Model / Serial                                         | 202                                                                      | Revision                  |  |
| + sp<br>+ dsp00                                                            |                                                |                                                        | D02.01.00.0359                                                           | 1                         |  |
| + array00                                                                  |                                                |                                                        | 030104                                                                   |                           |  |
| + array01                                                                  |                                                |                                                        | 030104                                                                   |                           |  |
| + loghost                                                                  |                                                |                                                        | 2.0.3                                                                    |                           |  |
| Generate New Inventory                                                     | 9 1 of 1 🕨 🕨                                   |                                                        |                                                                          |                           |  |

**Note** – There are three boxes, labeled Step 1, Step 2, and Step 3 that along with the text prompts in each box, indicate actions to perform.

# 9. When the inventory generation is complete (the Step 2 box becomes highlighted), click Save New Inventory.

| 🗁 sp6 – Storage Automated Diagnostic Environment – Web Browser 🛛 🗸                                                                                                    |                 |   |                                  |                                                                       |               |                          |
|----------------------------------------------------------------------------------------------------|-----------------|---|----------------------------------|-----------------------------------------------------------------------|---------------|--------------------------|
|                                                                                                    |                 |   |                                  |                                                                       |               |                          |
| Console   Version   2.3.22.007 Site Map   Log Out   Hel                                                                                                    |                 |   |                                  |                                                                       |               |                          |
| Storage Automated Diagnostic Environment<br>User: storage Storage: sp6 (Sun StorEdge 6920)                                                                                                    |                 |   |                                  | Last Monitoring: 10–27 16:50<br>Current Alarms: <b>0</b> 0 <b>0</b> 7 | :17<br>20 • 0 | SULL MILLOWALT AND       |
| Alarms Monitor Service Diagnose Manage Report Administration                                                                                                    |                 |   |                                  |                                                                       |               |                          |
| Service Advisor Sun Solution Series Event Advisor   Utilities                                                                                                    |                 |   |                                  |                                                                       |               |                          |
| Inventory Maint.   Revision Setup   Revision Maint.   Revision Report   Revision History   Ethers                                                                                                    |                 |   |                                  |                                                                       |               |                          |
| Inventory Maint.                                                                                                    |                 |   |                                  |                                                                       |               |                          |
| This function can be used to review the current inventory of this storage system. Select [Generate New Inventory] to probe the system and generate a new inventory. Click on [details] on the first page to see all frus. |                 |   |                                  |                                                                       |               |                          |
| Step 1<br>Current Inventory                                                                                                    |                 | → | Step 2<br>Generate New Inventory |                                                                       | →             | Step 3<br>Save Inventory |
| Probing                                                                                                    |                 |   |                                  |                                                                       |               |                          |
| sp: -> found sp (192.168.0.2)<br>drsp00: -> found dsp (192.168.0.10 / 00000000000000000000000000000000                                                                                                    |                 |   |                                  |                                                                       |               |                          |
| 5020                                                                                                    | Name<br>arrav02 |   | 192 168 0 42                     | IP                                                                    |               | Status<br>No Changes     |
| dsp                                                                                                    | dsp00           |   | 192.168.0.10                     |                                                                       |               | No Changes               |
| 6020                                                                                                    | array00         |   | 192.168.0.40                     |                                                                       |               | No Changes               |
| 5020<br>SD                                                                                                    | array01<br>sp   |   | 192.168.0.41                     |                                                                       |               | No Changes               |
| Save New Inventory                                                                                                    |                 |   |                                  |                                                                       |               |                          |
When the inventory is saved, a menu appears.

#### 10. Click the Revision Setup tab.

|                                                                     | sp6 – Storag                                 | e Automated Diagnos                                                                                              | tic Environment – Web Bro                                                                                           | owser -                                         |
|---------------------------------------------------------------------|----------------------------------------------|----------------------------------------------------------------------------------------------------|----------------------------------------------------------------------------------------------------|-------------------------------------------------|
| G O O G                                                             |                                              |                                                                                                    |                                                                                                    | ی 🕙                                             |
| Console   Version   2.3.22.                                         | 007                                          |                                                                                                    |                                                                                                    | Site Map   Log Out   Help                       |
| Storage Aut<br>User: storage S                                      | tomated Diagnost<br>torage: sp6 (Sun StorEdg | e 6920)                                                                                                    | Last Monitoring: 10−27 16:50:17<br>Current Alarms: ● 0 ● 7 ⊘ 0                                                      | • 0                                             |
| Alarms Monitor Service                                              | Diagnose Manage                              | Report Administration                                                                                            |                                                                                                    |                                                 |
| Service Advisor Sun Solution                                        | n Series Event Advisor   I                   | Jtilities                                                                                                    |                                                                                                    |                                                 |
| Inventory Maint.   Revision S                                       | etup   Revision Maint.   Re                  | vision Report   Revision History                                                                                 | Ethers                                                                                                    |                                                 |
| Inventory Maint.                                                    |                                              |                                                                                                    |                                                                                                    |                                                 |
| This function can be used to r<br>[details] on the first page to se | eview the current inventor<br>e all frus.    | / of this storage system. Select                                                                                 | [Generate New Inventory] to probe th                                                                                | e system and generate a new inventory. Click on |
| Step 1<br>Current Invento                                           | ıry →                                        | Step<br>Generate Nev                                                                                             | 2<br>v Inventory →                                                                                                  | Step 3<br>Save Inventory                        |
| array00: Pa                                                         | ssword is already set. arra                  | Running<br>y01: Password is already set. ar<br>Array 192.168.0.40;<br>Array 192.168.0.41;<br>Array 192.168.0.42; | vmcig<br>ray02: Password is already set. DSP ·<br>configured for use.<br>configured for use.<br>configured for use. | 192.168.0.10: configured for use.               |
| Update Inventory [ Summa                                            | ary   Details ]                              |                                                                                                    |                                                                                                    |                                                 |
| Page 1 of 1                                                         |                                              |                                                                                                    |                                                                                                    |                                                 |
| Name                                                                | Fru                                          | Vendor / Mod                                                                                                    | lel / Serial                                                                                                    | Revision                                        |
| + sp                                                                |                                              |                                                                                                    |                                                                                                    | 2.0.4                                           |
| + dsp00                                                             | dsp00                                        |                                                                                                    |                                                                                                    | D02.01.01.0023                                  |
| + array00                                                           |                                              |                                                                                                    |                                                                                                    | 030105                                          |
| + arrayui                                                           | array01 030105 030105 020105                 |                                                                                                    |                                                                                                    | 030105                                          |
| + Inghost                                                           | + arrayuz U                                  |                                                                                                    |                                                                                                    | 204                                             |
|                                                                     |                                              |                                                                                                    |                                                                                                    |                                                 |
| 🛛 🗹 Page 1 of 1 🕑 🕙                                                 |                                              |                                                                                                    |                                                                                                    |                                                 |
|                                                                     |                                              |                                                                                                    |                                                                                                    |                                                 |
|                                                                     |                                              |                                                                                                    |                                                                                                    |                                                 |

## 11. Select the patch update path from the Revision Maintenance Source menu, and then click the Revision Maint. tab.

**Note** – The "Test Revision Maintenance Source Connection" currently works only for patch servers using port 8080. If the patch server source you are using to obtain revisions does not use port 8080, you should disregard any test connection errors generated by the "Test Revision Maintenance Source Connection." These messages are incorrect and the connection to these patch servers is not affected.

| sp6 – Storage Automated Diagnos                                                            | tic Environment – Web Browser                                      |
|--------------------------------------------------------------------------------------------|--------------------------------------------------------------------|
| © © 0 0                                                                                    | ے 🖉                                                                |
| Console   Version   2.3.22.007                                                             | Site Map   Log Out   Help                                          |
| Storage Automated Diagnostic Environment<br>User: storage Storage: sp6 (Sun StorEdge 6920) | Last Monitoring: 10-27 16:55:19<br>Current Alarms: ● 0 ● 7 ⊗ 0 ● 0 |
| Alarms Monitor Service Diagnose Manage Report Administration                               |                                                                    |
| Service Advisor Sun Solution Series Event Advisor   Utilities                              |                                                                    |
| Inventory Maint.   Revision Setup   Revision Maint.   Revision Report   Revision History   | Ethers                                                             |
| Revision Setup                                                                             |                                                                    |
| This page is used to setup Revision Maintenance defaults.                                  |                                                                    |
| Revision Maintenance Options                                                               |                                                                    |
| Revision Maintenance Source: Local Patch Se                                                | ver 🔄                                                              |
| Local Patch Server:Port: http://b7g20-ws                                                   | .central:8080 Examples: relayhost.central:8080 or 102.40.10.1:8080 |
| Scheduler Options                                                                          |                                                                    |
| Check for updates?: No 💌                                                                   |                                                                    |
| Proxy Information                                                                          |                                                                    |
| Proxy Host:Port (Optional):                                                                | Examples: proxyhost:8080 or 102.40.10.1:8080                       |
| Proxy Host User (optional):                                                                |                                                                    |
| Proxy Host Password (optional):                                                            |                                                                    |
| Update Options Reset Defaults Test Revision Maintenance Source Connection                  |                                                                    |

### 12. Click Update Revisions.

| sp6 – Storage Automated Diagnos                                                                                                    | itic Environment – Web Browser                                                                                                    |
|----------------------------------------------------------------------------------------------------|----------------------------------------------------------------------------------------------------|
| ©, © © ©                                                                                                    | ى 🔇                                                                                                    |
| Console   Version   2.3.19.019                                                                                                    | Site Map   Log Out   Help                                                                                                    |
| Storage Automated Diagnostic Environment<br>User: storage Storage: sp6 (Sun StorEdge 6920)                                                                                                    | Last Monitoring: 10-26 23:31:02<br>Current Alarms: • • • • • • 2 2 3 • 0                                                                                                    |
| Alarms Monitor Service Diagnose Manage Report Administration                                                                                                    |                                                                                                    |
| Service Advisor Sun Solution Series Event Advisor   Utilities                                                                                                    |                                                                                                    |
| Inventory Maint,   Revision Setup   Revision Maint,   Revision Report   Revision History                                                                                                    | Ethers                                                                                                    |
| Revision Maint.                                                                                                    |                                                                                                    |
| Use Revision Maintenance to generate a list of required patches for a storage system an<br>Maintenance can also be used to backout patches installed in the last session.<br>NOTE:<br>• Selecting a device will install all patches listed for that device. The Service Proc<br>• Backout of patches shall remove all patches installed in the last patch install ses<br>for backout. | nd to install these patches on each component of the storage system. Revision<br>essor does not enable selection of individual patches for install.<br>sion. The Service Processor does not enable selection of individual device or patches |
| Revision Maintainence Menu                                                                                                    |                                                                                                    |
| Update Revisions                                                                                                    | Download and Install system updates.                                                                                                    |
| Backout Revisions                                                                                                    | Backout the most recent revision update                                                                                                    |
|                                                                                                    |                                                                                                    |

#### 13. Click Create New Patch Report.

| sp6 – Storage Automated Diagnost                                                                                                    | ic Environment – Web Browser 👘 🗌                                                                                                    |
|----------------------------------------------------------------------------------------------------|----------------------------------------------------------------------------------------------------|
| 6.000                                                                                                    | الله الله الله الله الله الله الله الله                                                                                                    |
| Console   Version   2.3.19.019                                                                                                    | Site Map   Log Out   Help                                                                                                    |
| Storage Automated Diagnostic Environment<br>User: storage Storage: sp6 (Sun StorEdge 6920)                                                                                                    | Last Monitoring: 10-26 23:31:02<br>Current Alarms: • 0 0 0 2 @ 3 • 0                                                                                      |
| Alarms Monitor Service Diagnose Manage Report Administration                                                                                                    |                                                                                                    |
| Service Advisor Sun Solution Series Event Advisor Utilities                                                                                                    |                                                                                                    |
| Inventory Maint.   Revision Setup   Revision Maint.   Revision Report   Revision History                                                                                                    | Ethers                                                                                                    |
| Revision Maint.                                                                                                    |                                                                                                    |
| NOTE: Selecting a device will install all patches listed for that device. The Service Proce Backout of patches shall remove all patches installed in the last patch install sess for backout. Revision Maintainence Menu-> Update Revisions | ssor does not enable selection of individual patches for install.<br>ion. The Service Processor does not enable selection of individual device or patches |
| Step 1<br>Create Patch Upgrade Report →                                                                                                    | Step 2<br>Select Patches Patch Installation Report                                                                                                    |
| Revision Summary                                                                                                    |                                                                                                    |
| Create Patch Upgrade Report Status: Not Running                                                                                                    |                                                                                                    |
| Patch Installation Report: Not Running                                                                                                    | [ Show Log ]                                                                                                    |
| Create New Patch Report Clear Reports                                                                                                    |                                                                                                    |

## 14. Wait for the Create New Patch Report box to reappear, and then click Select Patches.

| – sp6 – Storage Autom                                                                  | ated Diagnostic Environment – | - Web Browser 👘 🗌                     |
|----------------------------------------------------------------------------------------|-------------------------------|---------------------------------------|
| <b>G O O O</b>                                                                         |                               | الح 🕥                                 |
| Console   Version   2.3.19.019                                                         |                               | Site Map   Log Out   Help             |
| Storage Automated Diagnostic Environ<br>User: storage Storage: sp6 (Sun StorEdge 6920) | 28 23:31:02<br>● 2 ⊗ 3 ● 0    |                                       |
| Alarms Monitor <b>Service</b> Diagnose Manage Report .                                 | Administration                |                                       |
| Service Advisor Sun Solution Series Event Advisor Utilities                            |                               |                                       |
| Inventory Maint.   Revision Setup   Revision Maint.   Revision Report                  | Revision History   Ethers     |                                       |
| Revision Maint.                                                                        |                               |                                       |
| Revision Maintainence Menu-> Update Revisions<br>Step 1<br>Create Patch Upgrade Report | → Step 2<br>Select Patches    | → Step 3<br>Patch Installation Report |
| Revision Summary                                                                       |                               |                                       |
| Create Patch Upgrade Report Status                                                     | Not Running                   |                                       |
| Patch Installation Report                                                              | Not Running                   | [ Show Log ]                          |
| Create New Patch Report Clear Reports                                                  |                               |                                       |

## 15. The system indicates the patches you need to install, as shown in FIGURE 8. Select a check box in the Select Device column and click Apply Selected.

**Note** – Certain patches must be installed before others. The example in FIGURE 8 shows such a situation. In this instance you would check the box available and note that the process will have to be repeated as explained later in this procedure.

**Note** – The total time to install all the patches varies, but could be as long as several hours.

| — sp6 – Storage Automated Diagnostic Environment – Web Browser 🔗 🗌 |                                                                       |                                                                      |                                                                         |                                                        |                                                           |                                                      |
|--------------------------------------------------------------------|-----------------------------------------------------------------------|----------------------------------------------------------------------|-------------------------------------------------------------------------|--------------------------------------------------------|-----------------------------------------------------------|------------------------------------------------------|
| , ©                                                                |                                                                       |                                                                      |                                                                         |                                                        |                                                           | 8. 3                                                 |
| Console                                                            | Version   2.3.19.019                                                  |                                                                      |                                                                         |                                                        |                                                           | Site Map   Log Out   Help                            |
| ľ                                                                  | Storage Autor<br>User: storage Stora                                  | mated Diagnos<br>age: sp6 (Sun StorEc                                | <mark>tic Environment</mark><br>Ige 6920)                               | Last Monitoring: 10-2<br>Current Alarms: <b>O</b> 0    | 7 17:45:23<br>• 7 🔗 0 🗣 0                                 | Sun.                                                 |
| Alarms                                                             | Monitor Service                                                       | Diagnose Manage                                                      | Report Administration                                                   |                                                        |                                                           |                                                      |
| Service /                                                          | Advisor Sun Solution Se                                               | eries Event Advisor                                                  | Utilities                                                               |                                                        |                                                           |                                                      |
| Inventory                                                          | Maint.   Revision Setup                                               | Revision Maint.   R                                                  | evision Report   Revision History                                       | Ethers                                                 |                                                           |                                                      |
| Revision                                                           | Maint.                                                                |                                                                      |                                                                         |                                                        |                                                           |                                                      |
| NOTE:<br>• Se<br>• Ba<br>for<br>Revision M                         | slecting a device will inst<br>ackout of patches shall re<br>backout. | all all patches listed f<br>emove all patches inst<br>date Revisions | or that device. The Service Proc<br>alled in the last patch install ses | essor does not enable sel<br>sion. The Service Process | ection of individual patche<br>or does not enable selecti | s for install.<br>on of individual device or patches |
|                                                                    | Step<br>Create Patch U                                                | ) 1<br>pgrade Report                                                 | → Se                                                                    | Step 2<br>lect Patches                                 | → Pat                                                     | Step 3<br>ch Installation Report                     |
| Apply The                                                          | e following patches                                                   |                                                                      |                                                                         |                                                        |                                                           |                                                      |
| Select<br>Device                                                   | Device                                                                | IP / Status                                                          | Select<br>Patch Patchid                                                 |                                                        | Info                                                      |                                                      |
|                                                                    |                                                                       |                                                                      |                                                                         | Review Alarms for th                                   | is device before proceeding                               |                                                      |
|                                                                    | Service Processor                                                     | 192.168.0.2 U                                                        |                                                                         | 5 P                                                    | atch(es)                                                  |                                                      |
| Ŧ                                                                  |                                                                       |                                                                      | 116627-16 SP 6920 sp                                                    | ecific patch                                           |                                                           |                                                      |
|                                                                    |                                                                       |                                                                      | 116722-30 Storage Aut                                                   | comated Diagnostic Enviro                              | onment patch for the SUNY                                 | /stads package.                                      |
| -                                                                  |                                                                       |                                                                      | 115710-13 Patch Mana                                                    | agement Module                                         |                                                           |                                                      |
|                                                                    | [                                                                     |                                                                      | 116361-13 EM patch 1                                                    | 16361-13.                                              |                                                           |                                                      |
|                                                                    | 6020: array00                                                         | 192.168.0.40 0                                                       |                                                                         | Review Alarms for th                                   | is device before proceeding                               |                                                      |
|                                                                    | -                                                                     |                                                                      |                                                                         | 0 P                                                    | atch(es)                                                  |                                                      |
|                                                                    | 6020: array01                                                         | 192.168.0.41 0                                                       | Review Alarms for this device before proceeding<br>0 Patch(es)          |                                                        |                                                           |                                                      |
|                                                                    |                                                                       | _                                                                    |                                                                         | Paulau Alarma for th                                   | is de liss hafara processing                              |                                                      |
|                                                                    | 6020: array02                                                         | 192.168.0.42 0                                                       | Heview Alarms for this device before proceeding                         |                                                        |                                                           |                                                      |
|                                                                    |                                                                       |                                                                      |                                                                         | UP                                                     | alchies)                                                  |                                                      |
|                                                                    | dsp: dsp00                                                            | 192.168.0.10 0                                                       |                                                                         | Review Alarms for th                                   | is device before proceeding                               |                                                      |
|                                                                    | 0 Patch(es)                                                           |                                                                      |                                                                         |                                                        |                                                           |                                                      |
| 1                                                                  |                                                                       |                                                                      |                                                                         |                                                        |                                                           |                                                      |
|                                                                    |                                                                       |                                                                      |                                                                         | NOTE: Two<br>bottom: App<br>Devices.                   | blue boxes<br>ply Selected                                | appear at the<br>and Apply All                       |

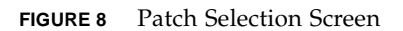

When you click either Apply Selected or Apply All Devices, the Create Patch Upgrade Report Status screen is displayed.

| sp3 – Storage Automated Diagno                                                                                                    | stic Environment – Netscape 👘 🗔                                                                                                    |  |  |  |  |  |  |  |
|----------------------------------------------------------------------------------------------------|----------------------------------------------------------------------------------------------------|--|--|--|--|--|--|--|
| Eile Edit View Go Bookmarks Iools Window Help                                                                                                    |                                                                                                    |  |  |  |  |  |  |  |
| Back Forward Reload Stop 🔮 https://172.20.103.161.6789/rashttp?GO=Service%                                                                                                    | 3A%3AUpgrade%3A%3Afix3&SID=&sel_192.168.0.10=on&ACT 💌 🌌 Search 🛛 📑 🔹 💽                                                               |  |  |  |  |  |  |  |
| 🖬 🖽 Mail 🐴 Home 🎜 Radio 🖼 Netscape 🔍 Search 🛛 💥 Bookmarks                                                                                                    |                                                                                                    |  |  |  |  |  |  |  |
| 👻 🗶 sp3 – Storage Automated Diagnostic 🔤 SE6920 Management Console                                                                                                    | ×                                                                                                    |  |  |  |  |  |  |  |
| 1 Console 1 Version 12.3.22.009                                                                                                    | Site Map   Log Out   Help                                                                                                    |  |  |  |  |  |  |  |
| Storage Automated Diagnostic Environment<br>User: storage: Storage: sp3 (Sun StorEdge 6920)                                                                                                    | Last Monitoring: 10-28 10:16:04<br>Current Alarma: ● 0 ● 1 ⊗ 0 ● 0                                                                   |  |  |  |  |  |  |  |
| Alarms Monitor Service Diagnose Manage Report Administration                                                                                                    |                                                                                                    |  |  |  |  |  |  |  |
| Service Advisor Sun Solution Series Event Advisor I Utilities                                                                                                    |                                                                                                    |  |  |  |  |  |  |  |
| Inventory Maint, I Revision Setup I Revision Maint, I Revision Report I Revision History I Ethers I                                                                                                    |                                                                                                    |  |  |  |  |  |  |  |
| Revision Maint.                                                                                                    |                                                                                                    |  |  |  |  |  |  |  |
| Selecting a device will install all patches listed for that device. The Service Processor does not ena     Backout of patches shall remove all patches installed in the last patch install session. The Service I Revision Maintainence Menu-> Update Revisions | ble selection of individual patches for install.<br>Processor does not enable selection of individual device or patches for backout. |  |  |  |  |  |  |  |
| Step 1  Step 1 Create Patch Upgrade Report Select                                                                                                    | p 2 → Step 3 → Patch Installation Report                                                                                             |  |  |  |  |  |  |  |
| Party inclusion                                                                                                    |                                                                                                    |  |  |  |  |  |  |  |
| Create Patch Upgrade Report Status Running                                                                                                    | [Show Log ]                                                                                                    |  |  |  |  |  |  |  |
|                                                                                                    |                                                                                                    |  |  |  |  |  |  |  |
| I                                                                                                    |                                                                                                    |  |  |  |  |  |  |  |
|                                                                                                    |                                                                                                    |  |  |  |  |  |  |  |
|                                                                                                    |                                                                                                    |  |  |  |  |  |  |  |
|                                                                                                    |                                                                                                    |  |  |  |  |  |  |  |
|                                                                                                    |                                                                                                    |  |  |  |  |  |  |  |
| 🐝 🕮 🎗 🍾 🖾 javascriptwint()                                                                                                    |                                                                                                    |  |  |  |  |  |  |  |

**Note** – If desired, click Show Log to view the dynamic upgrade process log, as shown in FIGURE 9.

16. When the Create Patch Upgrade Report Status changes from "Running" to "Done," click Revision Report.

The Revision Maintenance Upgrade Log window is displayed as a separate window.

| -                                     | sp3 – Storage Automated Diagnostic Environment – Netscape 👘 🗔                                                                                                    |
|---------------------------------------|----------------------------------------------------------------------------------------------------|
| R                                     | evision Maintenance -> Upgrade Log                                                                                                    |
| Ar                                    | alyzing the host (192.168.0.2) to update.                                                                                                    |
|                                       | Assessing patches recommended for the host.                                                                                                    |
| . P                                   | atches to apply:                                                                                                    |
| Fc<br>11<br>11<br>Th                  | r the host sp3 (192.168.0.2)<br>6721-30 Storage Automated Diagnostic Environment patch for the SUNWstads package.<br>6722-30 Storage Automated Diagnostic Environment patch for the SUNWstfru package.<br>Me number of patches identified: 2. |
| Do<br>. I<br><br>Au<br>Au<br>Au<br>/v | wnloading patches to /var/sadm/spool.<br>installing patches from /var/sadm/spool.<br>                                                                                                    |

FIGURE 9 Revision Maintenance Upgrade Log

**Note** – You can leave this separate window open, or close it as desired.

#### The Patch Revision Report screen is displayed.

| stic Environment – Netscape 👘 🗖                                          |  |  |  |  |  |  |
|--------------------------------------------------------------------------|--|--|--|--|--|--|
|                                                                          |  |  |  |  |  |  |
| gation::index&TAB=3,3&MENU=Service::Upgrade::reportMenu 🔹 🜌 Search 📑 🔹 🔊 |  |  |  |  |  |  |
|                                                                          |  |  |  |  |  |  |
| ×                                                                        |  |  |  |  |  |  |
| Site Map   Log Out   Help                                                |  |  |  |  |  |  |
| Last Monitoring: 10-28.09:56:04<br>Current Alarms:                       |  |  |  |  |  |  |
|                                                                          |  |  |  |  |  |  |
|                                                                          |  |  |  |  |  |  |
|                                                                          |  |  |  |  |  |  |
|                                                                          |  |  |  |  |  |  |
|                                                                          |  |  |  |  |  |  |
|                                                                          |  |  |  |  |  |  |
| Patch Installation Report View the latest revision update report         |  |  |  |  |  |  |
| Patch Backout Report View the latest revision backout report             |  |  |  |  |  |  |
|                                                                          |  |  |  |  |  |  |
|                                                                          |  |  |  |  |  |  |
|                                                                          |  |  |  |  |  |  |
|                                                                          |  |  |  |  |  |  |
|                                                                          |  |  |  |  |  |  |

#### 17. Click Patch Installation Report.

#### The Patch Installation Report screen is displayed.

| -                                                                                                    |                                                                                             | sp3 – Stora                                                         | ige Automated Dia                                 | gnostic Environment – Ne                                   | etscape                  |           |
|----------------------------------------------------------------------------------------------------|---------------------------------------------------------------------------------------------|---------------------------------------------------------------------|---------------------------------------------------|------------------------------------------------------------|--------------------------|-----------|
| <u>Eile Edit View Go B</u> oo                                                                                                    | kmarks Iools <u>W</u>                                                                       | findow <u>H</u> elp                                                 |                                                   |                                                            |                          |           |
| 🔌 - 🔌 - 🧟 🕄 - 🚺 https://172.20.103.161.6789/ashttp?GO=Service::Upgrade::report<br>Back Forward Reload Stop -                                                                                                    |                                                                                             |                                                                     |                                                   | 🗾 🔹 🥂 Search 🦂 🔹 🌘                                         |                          |           |
| 🖽, 📇 Mail 🚮 Home 🎜 Ra                                                                                                    | dio 时 Netscape 🍳                                                                            | 💊 Search 🛛 💥 Bool                                                   | kmarks                                            |                                                            |                          |           |
| 🗿 🥒 sp3 – Storage Automate                                                                                                    | d Diagnostic 🔤                                                                              | SE6920 Managen                                                      | nent Console                                      |                                                            |                          |           |
| User: storage Sto                                                                                                    | omated Diag<br>mage: sp3 (Sun Sto                                                           | nostic Enviro<br>rEdge 6920)                                        | nment                                             | Last Monitoring: 10–28 09:56:<br>Current Alarms: 🔍 0 🔍 1 🧭 | 04<br>0 <b>0</b> 0       | Sure Sure |
| Alarms Monitor Service                                                                                                    | Diagnose Manag                                                                              | je Report Adm                                                       | inistration                                       |                                                            |                          |           |
| Service Advisor Sun Solution                                                                                                    | Series Event Advis                                                                          | or I Utilities                                                      |                                                   |                                                            |                          |           |
| Inventory Maint, I Revision Setup                                                                                                    | I Revision Maint. I F                                                                       | Revision Report   F                                                 | Revision History   Ethers                         |                                                            |                          |           |
| Revision Report                                                                                                    |                                                                                             |                                                                     |                                                   |                                                            |                          |           |
| SE 6920                                                                                                    |                                                                                             |                                                                     |                                                   |                                                            |                          |           |
|                                                                                                    |                                                                                             | Run Date                                                            | 2004-10-28 09:43:14                               |                                                            |                          |           |
|                                                                                                    |                                                                                             | Error Count                                                         | 0                                                 |                                                            |                          |           |
| Running patch upgrade:                                                                                                    |                                                                                             |                                                                     |                                                   |                                                            |                          |           |
| Analyzing the host (192.168.0.2)                                                                                                    | to update.                                                                                  |                                                                     |                                                   |                                                            |                          |           |
| Assessing patches recom                                                                                                    | mended for the host                                                                         |                                                                     |                                                   |                                                            |                          |           |
| .Patches to apply:                                                                                                    |                                                                                             |                                                                     |                                                   |                                                            |                          |           |
| For the host sp3 (192.168.0.2)<br>116721–30 Storage Automated I<br>116722–30 Storage Automated I<br>The number of patches identified<br>Downloading patches to <i>karlsad</i><br>Installing patches from <i>karls</i> adr | Diagnostic Environm<br>Diagnostic Environm<br>: 2.<br>m/spool.<br>n/spool.                  | ent patch for the SU<br>ent patch for the SU                        | NWstads package.<br>NWstfru package.              |                                                            |                          |           |
|                                                                                                    | lied.<br>to: /van/opt/SUNWpp<br>sparc<br>to: /van/opt/SUNWpp<br>sparc<br>2004.10.28@09:40:2 | iro/history/a.109897<br>iro/history/a.109897<br>21:MDT.txt has beer | 8174419<br>8174419<br>i moved to Avar/sadm/spool. | patchproSequester/patchpro_dnid_200                        | 04.10.28@09:40:21:MDT.bd | e.        |
| Device                                                                                                    | IP                                                                                          | Patchid                                                             |                                                   |                                                            | Info                     |           |
| Service Processor                                                                                                    | 192.168.0.2                                                                                 |                                                                     |                                                   | 2 patch(es)                                                |                          |           |
|                                                                                                    |                                                                                             | 116721-30                                                           | Storage Automated Dia                             | gnostic Environment patch for the SUN                      | Wstads package.          |           |
|                                                                                                    |                                                                                             | 116722-30                                                           | Storage Automated Dia                             | stic Environment patch for the SUN                         | Wstfru package.          |           |
|                                                                                                    |                                                                                             |                                                                     |                                                   | T                                                          |                          | ,         |

18. Click Move to History.

#### The Patch Installation Report screen changes as shown below.

| sp3 – Storage Automated Diag                                                                    | nostic Environment – Netscape                                              |
|-------------------------------------------------------------------------------------------------|----------------------------------------------------------------------------|
| Eile Edit View Go Bookmarks Iools Window Help                                                   |                                                                            |
| 🕈 🍨 - 🃚 - 3 3 3 - 1 - 1 - 1 - 1 - 1 - 1 - 1 - 1                                                 | ze%3A%3AUpgrade%3A%3Areport&ACTION_hist=Move+to+History 🔹 🧟 Search 🕴 🕈 🔹 🔊 |
| 🗄 🖽 Mail 🐴 Home 🎜 Radio 🖼 Netscape 🔍 Search 🛛 🤯 Bookmarks                                       |                                                                            |
| 🧃 🥒 sp3 – Storage Automated Diagnostic 🔤 SE6920 Management Console                              | x                                                                          |
| Console   Version 12.3.22.009                                                                   | Site Map   Log Out   Help                                                  |
| Storage Automated Diagnostic Environment<br>User: storage: Storage: sp3 (Sun StorEdge 6920)     | Last Monitoring: 10-28 12:56:20<br>Current Alarma: 0 0 0 14 0 6 0 0        |
| Alarms Monitor Service Diagnose Manage Report Administration                                    |                                                                            |
| Service dvisor Sun Solution Series Event Advisor I Utilities                                    |                                                                            |
| Inventory Maint   Revision Setup   Revision Maint   Revision Report   Revision History   Ethers |                                                                            |
| Revision Report                                                                                 |                                                                            |
| (1) Copying sp3.2004-10-28_12:52:59 to Upgrade history                                          |                                                                            |
| Revision upgrade report not available                                                           |                                                                            |
|                                                                                                 |                                                                            |
|                                                                                                 |                                                                            |
|                                                                                                 |                                                                            |
|                                                                                                 |                                                                            |

#### 19. Perform one of the following:

- If there are more patches to install, click Inventory Maint. and repeat from Step 8 until all patches have been installed.
- If there are no more patches to install, log out of the Sun Web Console.

## Installing Patches Using the Upgrade CD

The Sun StorEdge 6920 system Storage Service Processor version 1.2 Upgrade CD contains patches to update the Storage Service Processor software for the Sun StorEdge 6920 system. The CD does not reinstall the Storage Service Processor image.

**Note** – Before proceeding with the upgrade, verify that the system is in a healthy state. Within Configuration Services, the upper-right displays Current Alarm status. If necessary, click Current Alarms to see whether any alarms are actionable. If disk firmware patches are recommended for upgrading, stop the I/O to all of the volumes connected to the array being updated.

There are two parts to the process of updating the software on the Storage Service Processor, as presented in the following procedures:

- "To Prepare to Download Software Updates" on page 44
- "To Apply the Software Updates" on page 44

### ▼ To Prepare to Download Software Updates

- 1. Insert the CD into the CD-ROM drive of the Storage Service Processor.
- 2. Open a supported browser.

See "Supported Web Browsers" on page 50.

- 3. Type the IP address of the system in this format: https://IP-address:6789
- 4. Type the user name and password. Default User Name: storage

Default Password: **!storage** 

#### 5. Click the Log In button.

The system displays the Sun Web Console page.

- 6. Select Storage Automated Diagnostic Environment to access the system.
- 7. Click Service  $\rightarrow$  Sun Solution Series  $\rightarrow$  Revision Setup. The Revision Setup page is displayed.
- 8. Change the Revision Maintenance Source field to CD.

#### 9. Click Update Options to save the settings.

Continue by performing the next procedure "To Apply the Software Updates" on page 44.

### To Apply the Software Updates

- **1.** Click Service  $\rightarrow$  Sun Solution Series  $\rightarrow$  Inventory Maint. The Inventory Maint page is displayed.
- 2. Click Generate New Inventory to update the inventory list of the system.
- 3. When the inventory is completed, click Save New Inventory to update your list.
- 4. Click Service  $\rightarrow$  Sun Solution Series  $\rightarrow$  Revision Maint.

The Revision Maint page is displayed.

- 5. Click Update Revisions.
- 6. Click Create New Patch Report.

It might take a few minutes to report the available patches. You can monitor the status by reviewing the Create Patch Upgrade Report Status. When the patch report is complete, you will see the available software updates for the system.

7. Click Select Patches when it becomes active.

The system displays the available patches for storage arrays and other system components.

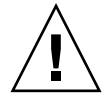

**Caution** – Before proceeding with the upgrade, verify that the system is in a healthy state. Within the Sun Web Console, under Storage, click SE6920 Configuration Service. Then, if any alarms are indicated in the upper right, click Current Alarms to see whether the alarms are actionable and resolve them. Then, if any disk firmware patches are recommended for update (upgrade/downgrade), stop all I/O processes and unmount any file systems and all volumes before accessing the drives to be updated.

8. To update software for a specific device, select the device that you want to update and click Apply Selected.

When the update is complete, the system displays the Patch Installation Report.

- 9. To save the installation report, click Move to History.
- 10. Repeat Step 2 through Step 9 until there are no more patches available.

Revision maintenance updates do not offer all device patches in the first Patch Report. You must repeat steps 1 through 9 until there are no more software updates available to select.

11. When the software update is complete, click Service  $\rightarrow$  Utilities  $\rightarrow$  Eject CD.

For more information about Storage Automated Diagnostic Environment software, refer to the online help.

### Data Host Software and Required Patches

Multipathing software must be installed on each data host that communicates with the Sun StorEdge 6920 system. For Solaris™ Operating System (Solaris OS) data hosts, this software is part of the Sun StorEdge SAN Foundation software. For other than Solaris data hosts, this software is the Sun StorEdge Traffic Manager software.

If the Sun StorEdge 6920 Data Host Installation Software CD is not shipped with your system, contact your Sun sales representative.

TABLE 3 lists the source for the multipathing software as well as required operating system patches.

| Data Host Platform                                                 | Software (Minimum Version)                                               | Minimum OS Patch Level                       | OS Patch Level Notes                                                                               |
|--------------------------------------------------------------------|--------------------------------------------------------------------------|----------------------------------------------|----------------------------------------------------------------------------------------------------|
| Solaris 9 OS                                                       | Sun StorEdge SAN<br>Foundation software<br>version 4.4*                  | Solaris 9 113277-12                          |                                                                                                    |
| OR                                                                 |                                                                          | Solaris 9 113072-07                          | Required if you have<br>volumes that are greater<br>than 1 TB (available for<br>Solaris 9 OS only) |
| Solaris 8 4/01 OS                                                  | Sun StorEdge SAN<br>Foundation software<br>version 4.4*                  | Solaris 8 108974-32                          |                                                                                                    |
| Microsoft Windows<br>2000 Server and<br>Advanced Server            | Sun StorEdge Traffic<br>Manager software version<br>4.4 for Windows 2000 | Microsoft Windows<br>2000 Service Pack, SP 4 | Available from Microsoft                                                                           |
| Microsoft Windows<br>2003 Web, Standard,<br>and Enterprise Edition | Sun StorEdge Traffic<br>Manager software version<br>4.4 for Windows 2003 | N/A                                          |                                                                                                    |
| IBM AIX 5.1 (32- and 64-<br>bit)                                   | Sun StorEdge Traffic<br>Manager software version<br>4.4 for AIX 5.1      | Maintenance Level 5                          | Available from IBM                                                                                 |
| HP-UX v11.00 and v11.i                                             | Sun StorEdge Traffic<br>Manager software version<br>4.4 for HP-UX        | Patch set, September<br>2003                 | Available from<br>Hewlett-Packard                                                                  |
| Red Hat Enterprise<br>Linux AS v2.1 and v3.0                       | Sun StorEdge Traffic<br>Manager software version<br>4.4 for Linux 2.1    | Kernel 2.4.9-e.3                             | Available from Red Hat<br>Linux                                                                    |
| Red Hat Linux ES/WS v2.1 and v3.0                                  | Sun StorEdge Traffic<br>Manager software version<br>4.4 for Linux 2.1    | Version 2.4.9-e.12                           | Available from Red Hat<br>Linux                                                                    |

### TABLE 3 Data Host Software and Required Patches

\* To ensure that the baseline Sun StorEdge SAN Foundation software is version 4.4, download and install the latest patches from the following web site:

http://sunsolve.sun.com/

### Downloading the VERITAS Volume Manager ASL

VERITAS Volume Manager 3.5 and 4.0 provide support for the Sun StorEdge 6920 system in the form of Array Support Library (ASL) software packages. ASL software packages must be installed on the same data host system as the Volume Manager 3.5 or 4.0 software so that the ASL software can recognize the arrays in the Sun StorEdge 6920 system.

Download the ASL software packages and accompanying ReadMe file from the Sun Download Center using the following procedure.

- To Download the VERITAS Volume Manager ASL
  - 1. Log in as superuser on the Sun server that you are connecting to the Sun StorEdge 6920 system.
  - 2. Go to the All Products listing:

http://www.sun.com/software/download/allproducts.html

- 3. Under the V heading, click VERITAS Volume Manager Array Support Library (ASL).
- 4. Click the link that is appropriate for your platform.
- 5. Click Download to go to the Sun Download Center.

The page identifies the product you selected as VERITAS Volume Manager Array Support Library (ASL) for your platform and language.

- 6. If you haven't previously registered, do so now.
  - a. Click the Register Now link at the bottom of the left column.
  - b. On the registration page, complete the required fields and click Register.
- 7. Log in.
  - a. Type your user name and password in the left column, and click Login.
  - b. On the Terms of Use page, read the license agreement, click Yes to accept, and click Continue.
- 8. Download the compressed TAR file that contains the ASL package for the Sun StorEdge 6920 system and ReadMe file.
- 9. Use the tar command extract option (tar xvf filename) to retrieve the files.
- 10. Refer to the ReadMe file to determine how to install the VERITAS Volume Manager ASL.

### Supported Array and Drive Firmware Levels

The minimum supported array firmware revision level is 3.1.5.

If you are adding existing Sun StorEdge 6120 arrays or expansion trays to the Sun StorEdge 6920 system, you must do the following:

- Upgrade the array controller cards to firmware level 3.1.5 or later by applying patch 115179-*xx*.
- Apply the latest released drive firmware patches to all disks in the arrays (see TABLE 4).

| Vendor  | Model                        | Minimum Patch Level |
|---------|------------------------------|---------------------|
| Seagate | ST336753F (36 GB, 15k rpm)   | 116748-03           |
|         | ST336607F (36 GB, 10k rpm)   | 113671-01           |
|         | ST336752FC (36 GB, 15k rpm)  | 113672-01           |
|         | ST373453F (73 GB, 15k rpm)   | 113673-02           |
|         | ST373307F (73 GB, 10k rpm)   | 114708-05           |
|         | ST3146807F (146 GB, 10k rpm) | 114709-05           |
| Fujitsu | MAN3735FC (73 GB, 10k rpm)   | 116513-01           |
|         | MAP3735F (73 GB, 10k rpm)    | 116514-05           |
|         | MAP3147F (146 GB, 10k rpm)   | 116815-03           |
|         | MAS3367FC (36 GB, 15k rpm)   | 116816-01           |
|         | MAS3735FC (72 GB, 15k rpm)   | 116817-01           |
| Hitachi | DK32EJ14F (146 GB, 10k rpm)  | 116465-01           |
|         | DK32EJ72F (72 GB, 10k rpm)   | 116464-01           |
|         | DK32EJ36F (36 GB, 10k rpm)   | 116463-01           |

TABLE 4 Drive Firmware Revision Levels and Patches

Of those disks listed in TABLE 4, the disks in TABLE 5 are the only disks supported by the Sun StorEdge 6920 system, release 2.0.5.

| Vendor  | Model                        | Minimum Patch Level |
|---------|------------------------------|---------------------|
| Seagate | ST336752FC (36 GB, 15k rpm)  | 113672-01           |
|         | ST373307F (73 GB, 10k rpm)   | 114708-05           |
|         | ST3146807F (146 GB, 10k rpm) | 114709-05           |
| Fujitsu | MAP3735F (73 GB, 10k rpm)    | 116514-07           |
|         | MAP3147F (146 GB, 10k rpm)   | 116815-05           |
|         | MAS3367FC (36 GB, 15k rpm)   | 116816-02           |
|         | MAS3735FC (72 GB, 15k rpm)   | 116817-02           |

TABLE 5Sun StorEdge 6920 system, release 2.0.5 Drive Firmware Revision Levels and<br/>Patches

## Supported Software and Hardware

The software and hardware components described in the following sections have been tested and qualified to work with the Sun StorEdge 6920 system:

- "Supported Web Browsers" on page 50
- "Additional Supported Data Host Software" on page 51
- "Future Asymmetrical LUN Access Support" on page 52
- "Supported Fibre Channel Switches and HBAs" on page 52
- "Supported Languages" on page 52

### Supported Web Browsers

The Sun StorEdge 6920 system supports the web browsers listed in TABLE 6.

 TABLE 6
 Supported Web Browsers

| Browser                          | Minimum Version |
|----------------------------------|-----------------|
| Netscape Navigator <sup>TM</sup> | 7.0             |
| Microsoft Internet Explorer      | 5.0             |
| Mozilla                          | 1.2.1           |

**Note** – The Sun StorEdge 6920 management software requires that you enable pop-up windows in your web browser.

### Additional Supported Data Host Software

The software listed in TABLE 7 is compatible for use on data hosts with data paths or network connections to the Sun StorEdge 6920 system.

| Software                                                                                               | Minimum Version             |
|----------------------------------------------------------------------------------------------------|-----------------------------|
| Sun StorEdge Enterprise Storage Manager                                                                | 2.1 plus Patch<br>117367-01 |
| Sun StorEdge Availability Suite                                                                        | 3.2                         |
| Sun StorEdge Enterprise Backup Software                                                                | 7.1                         |
| Solstice DiskSuite                                                                                     | 4.2.1                       |
| Solaris Volume Manager software (embedded in the Solaris 9<br>Operating System)                        | N/A                         |
| Sun StorEdge Traffic Manager for HP-UX, IBM AIX, Microsoft<br>Windows 2000, and Microsoft Windows 2003 | 4.4                         |
| Sun StorEdge Performance Suite with Sun StorEdge QFS                                                   | 4.0                         |
| Sun StorEdge Utilization Suite with Sun StorEdge SAM-FS                                                | 4.0                         |
| Sun <sup>TM</sup> Cluster software                                                                     | 3.0, update 3               |
| Storage Automated Diagnostic Environment, Device Edition                                               | 2.3 plus patch<br>116720-10 |

 TABLE 7
 Supported Sun Data Host Software

The third-party software listed in TABLE 8 is compatible for use on data hosts with data paths or network connections to the Sun StorEdge 6920 system.

 TABLE 8
 Supported Third-Party Software

| Software                                                              | Version     |
|-----------------------------------------------------------------------|-------------|
| VERITAS NetBackup Server                                              | 5.0         |
| VERITAS NetBackup Enterprise Server                                   | 5.0         |
| VERITAS Volume Manager with Dynamic<br>Multipathing (DMP) for Solaris | 3.5 and 4.0 |
| VERITAS File System (VxFS) for Solaris                                | 3.5 and 4.0 |
| VERITAS Volume Replicator for Solaris                                 | 3.5         |
| Legato NetWorker®                                                     | 7.1         |

### Future Asymmetrical LUN Access Support

A new option is available in the Sun StorEdge 6920 system Element Manager interfaces (GUI and CLI) for selecting a "Preferred Path" for host LUN mapping. This option is to be used to support a future Asymmetrical LUN Access (ALUA) capability for the arrays.

Currently, these settings have no effect on the host's I/O performance. And if you select to have an initiator mapped with a "Preferred Path" to a LUN, it will have no effect on the host or the array.

### Supported Fibre Channel Switches and HBAs

The Sun StorEdge 6920 system supports all of the Fibre Channel (FC) switches and data host bus adapters (HBAs) supported by SAN Foundation software version 4.4 (and later) with one exception. The Sun StorEdge 6920 system does not support third-party JNI HBAs (P/N SG-(X)PCI2FC-JF2 and SG-(X)PCI21C-JF2) with SAN Foundation software version 4.2.

For a list of supported FC switches and HBAs, see the *Sun StorEdge SAN Foundation Software Release Notes*.

### Supported Languages

The Sun StorEdge 6920 management software and Storage Automated Diagnostic Environment application support the languages/locales listed in TABLE 9.

| Language            | Locale |
|---------------------|--------|
| English             | en     |
| French              | fr     |
| Japanese            | ja     |
| Korean              | ko     |
| Simplified Chinese  | zh     |
| Traditional Chinese | zh_TW  |

 TABLE 9
 Supported Languages/Locales

**Note** – Man pages are available only in English and Japanese.

## System Usage Limitations

TABLE 10 lists maximum values for elements of the Sun StorEdge 6920 system.

| System Attribute                                                                      | Maximum                                                                    |
|---------------------------------------------------------------------------------------|----------------------------------------------------------------------------|
| Volumes per system                                                                    | 1024 volumes                                                               |
| Virtual disks per tray                                                                | 2 virtual disks                                                            |
| Volumes per virtual disk                                                              | 32 striped volumes                                                         |
| Snapshots per volume                                                                  | 8 snapshots                                                                |
| Initiators <sup>*</sup> that can communicate with the system                          | 256 initiators                                                             |
| Data host HBA ports that can communicate with one system port                         | 128 data host HBA ports                                                    |
| Volumes that can be mapped to a<br>single data host HBA port World Wide<br>Name (WWN) | 256 volumes                                                                |
| Storage domains                                                                       | 14 storage domains (1 system defined;<br>13 available for user definition) |
| Storage pools                                                                         | 64 storage pools                                                           |
| Storage profiles                                                                      | 14 system-defined storage profiles; no limit for user defined profiles     |

 TABLE 10
 Sun StorEdge 6920 System Limitations

\* The term *initiator* means the "initiator instance" as seen by the Sun StorEdge 6920 system. If a data host-side HBA port sees N ports, the system sees N initiators. The 256-initiator limit translates to a maximum of 128 dual-path data hosts, where each data host HBA port can see one port of the system.

### Network Connection Limitations

The Sun StorEdge 6920 system firewall that connects to the site (customer) local area network (LAN) supports a half-duplex 10-Mbps network connection. Configure the port settings on your network switch or hub to an "autonegotiate" setting. If for some reason you cannot use an autonegotiate setting, set the network switch or hub to half-duplex 10 Mbps.

### Fibre Channel Port Limitations

The Sun StorEdge 6920 system is configured with either two or four storage resource card (SRC) sets; each SRC set consists of one SRC and one storage I/O card. Each SRC set has four processors and eight Fibre Channel (FC) ports. One processor serves adjacent FC ports (for example, ports 1 and 2 share a processor, ports 3 and 4 share a processor, and so forth). The FC ports are shared between SAN/data host and storage array connections. These arrays are connected to the DSP and are physically installed in the Sun StorEdge 6920 system.

As described in the *Sun StorEdge 6920 System Getting Started Guide* and the online help, you should evenly distribute FC ports between the SAN/data host and storage array connections. For example, in a system with two SRC sets and a total of 16 FC ports, you would allocate 8 ports for SAN/data host connections and 8 ports for storage connections. In a system with four SRC sets and a total of 32 FC ports, you would allocate 16 ports for SAN/data host connections and 16 ports for storage connections.

If you cannot evenly distribute the total number of FC ports between the SAN/data host and storage array connections, you must adhere to the following port allocation rules:

- Adjacent FC ports that share a processor must be used exclusively for SAN/data host connections or exclusively for storage array connections. For example, if port 1 is used for a SAN/data host connection, port 2 can be used only for a SAN/data host connection.
- If only one of the FC ports that share a processor is used for a storage array connection and the other port is unused, the unused port can be used only for a future storage connection. Similarly, if only one of the FC ports sharing a processor is used for a SAN/data host connection and the other port is unused, the unused port can be used only for a future SAN/data host connection.

These rules apply to the following system configurations:

- 16 FC ports and more than 4 arrays
- 16 FC ports and more than 8 SAN/data host connections
- 32 FC ports and more than 8 arrays

■ 32 FC ports and more than 16 SAN/data host connections

## **Release Documentation**

TABLE 11 lists the documents that are related to the Sun StorEdge 6920 system. For any document number with *nn* as a version suffix, use the most current version available.

You can search for this documentation online at:

- http://www.sun.com/documentation
- http://docs.sun.com

| Subject                                                         | Title                                                               | Part Number                |
|-----------------------------------------------------------------|---------------------------------------------------------------------|----------------------------|
| Unpacking instructions<br>attached to the shipping<br>container | Unpacking Guide                                                     | 816-5230-nn                |
| System license information                                      | Sun StorEdge 6920 System License Cards                              | 817-5829-nn<br>817-5225-nn |
| System planning information                                     | Sun StorEdge 6920 System Site Preparation Guide                     | 817-5224-nn                |
| System regulatory and safety information                        | Sun StorEdge 6920 System Regulatory and Safety Compliance<br>Manual | 817-5230-nn                |
| System installation and initial configuration information       | Sun StorEdge 6920 System Getting Started Guide                      | 817-5227-nn                |
| Software installation from CD                                   | Sun StorEdge 6920 System Host Installation Software Guide           | 817-5831-nn                |

#### TABLE 11 Sun StorEdge 6920 System Documentation

System overview information, as well as information on system configuration, maintenance, and basic troubleshooting, is covered in the online help included with the software. In addition, the sscs(1M) man page provides information about the commands used to manage storage using the command-line interface (CLI).

## Known Issues

The following sections provide information about known issues with this product release.

### Accessing Disk Drives

Access all disk drives by using the configuration management software provided with your system to configure and manage individual disk arrays. If a disk drive is accessed directly, it can fail due to firmware inconsistencies and by the resulting discrepancies between the actual disk drive configuration and the configuration that the Storage Service Processor (SSP) expects.

## Missing Allen Wrench

A 6-mm Allen wrench, part number 345-1424-01, might be missing from the Sun StorEdge 6920 system ship kit. If so, contact your Sun service representative.

### Data Services Platform Fan Replacement

The fan in the Data Services Platform (DSP) is a field-replaceable unit (FRU). When removing the fan, observe the following caution.

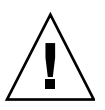

**Caution** – The fan has unprotected blades that might still be spinning when the fan is removed. Be sure that the fan blades have stopped moving completely before removing the fan from the cabinet.

## Bugs

The following sections provide information about bugs filed against this product release:

- "Configuration Management Software" on page 57
- "Storage Automated Diagnostic Environment" on page 63
- "Internationalization" on page 65
- "Other Known Issues" on page 66
- "Unclear Messages" on page 69
- "Known Documentation Issues" on page 70

If a recommended workaround is available for a bug, it follows the bug description.

### Configuration Management Software

This section describes known issues and bugs related to the configuration management software graphical user interface (GUI).

# A Conflict Occurs Between Management Operations and the Diagnostic Software

**Bug 4953295** – The Sun Storage Automated Diagnostic Environment software Element Manager does not create a system lock. Thus a conflict can occur between the Management GUI and the Sun Storage Automated Diagnostic Environment software.

**Workaround** – Do not configure the Sun StorEdge 6920 system (such as adding or deleting volumes and adding storage pools) while replacing a FRU in the system.

Cannot Change the Network Domain Name with the GUI

**Bug 5046043** – All the network settings except the domain name can be changed in the config.services GUI.

**Workaround** – Use the sscs command to change the domain name as shown in the following example.

sscs modify -d on NS1 EAST net

Using the GUI to Add Storage to a Pool Allows For Selection of An Invalid Array

**Bug 5049258** – When using the GUI to create a virtual disk, subsequent additions of trays from the same array can result in an error message.

**Workaround** – After adding storage to a pool, wait for at least one minute before adding storage to the same or another pool. If the Add Storage to Pool wizard shows a list of trays that contain two entries for each tray, cancel the operation a wait one minute before trying again.

#### The GUI Can Stall When Setting an IP Address

**Bug 4942109** – The Management GUI might stall in the loading mode when changing the network setting IP address to or from DHCP/FIX.

**Workaround** – Click the browser Stop button and re-enter the new IP address of the Sun StorEdge 6920 system.

The GUI Might Not List the Correct Status of Storage Pools With the Same Name

**Bug 4993083** – The GUI might not show storage pools with the same name in two storage domains correctly.

**Workaround** – If two or more storage pools with the same name appear in different domains, only one will be listed in the storage pool summary page. If you filter the storage pool summary by domain, you will be able to see the individual storage pools.

Using the GUI to Unmap More Than One Volume Yields an Error Message

**Bug 5008902** – When using the Initiator Details page of the GUI to unmap more than one volume, an error message is displayed even though the volume is correctly unmapped.

Workaround – Ignore the error message.

**Note** – If you access the Management GUI through a proxy, you may receive erroneous failures when deleting more than one volume at a time. If the volumes were successfully deleted, you may ignore the error message.

*The GUI Allows the Configuration to Change to RAID 5 For Two Disk Drives* 

**Bug 5010540** – The Management GUI allows a RAID-5 storage profile to be created that has a fixed number of disks set to 2 when RAID-5 requires 3 disks at a minimum.

Workaround – Do not create a RAID 5 profile that specifies less that 3 drives.

### High Volume Counts Might Affect GUI Performance

**Bug 4977706** – The performance of the GUI might degrade as volume counts approach 1024.

### Storage Pool Details Page: Delete Button Should Be Unavailable

**Bug 4985377** – When an In Use storage pool is displayed on the Storage Pool Details page, the Delete button should not be active. If you attempt to delete a storage pool that is in use, the following error is displayed:

None of the storage pools were deleted. The following errors were encountered:

poolname - Item is in use

### Storage Profile Summary Page: Inadvertent RAID-5 Configuration

**Bug 5010540** – When you change a RAID-5 level storage profile from the Storage  $\rightarrow$  Profiles  $\rightarrow$  Storage Profile Summary page, you can save an invalid drive configuration. For example, if you modify a RAID-5 storage profile and select two drives, the configuration is saved even though the selection is not valid. A RAID-5 storage profile requires a minimum of three drives.

### Administration, General Settings Page: Changing IP Address Causes Browser Session to Terminate

**Bug 4987947** – Changing the IP address of the Sun StorEdge 6920 system on the Administrator page causes the browser session to terminate without notification. The new IP address is saved on the Storage Service Processor. This problem does not occur when you change other network settings such as the domain name server (DNS) IP address or gateway address.

Workaround – Log in to the system again using the new IP address.

### Volume Summary Page: Stripe Virtualization Strategy Might Fail With Unclear Error Message

**Bug 4941750** – Creating a volume using the stripe virtualization strategy might fail if the remaining space in the storage pool does not contain stripe partitions that are large enough to be a multiple of the requested volume size. For example, if the storage pool contains three virtual disks, two with 36 gigabytes remaining and one with 18 gigabytes remaining, a request to create a 90-gigabyte volume will fail, since equal-sized stripe elements cannot be allocated. In this case, the largest volume size that can be requested is 72 gigabytes.

**Workaround** – If you receive the following error when creating a volume using striping, either request a smaller volume size or use the maximum capacity option:

The volume size specified is too large for the devices specified

### Identical Storage Pool Names Not Displayed Across Storage Domains

**Bug 4993083** – If the same storage pool name is used in more than one storage domain, the GUI does not display the names accurately.

**Workaround** – When creating storage pools, assign names that are unique across the whole system.

### Configuration and Diagnostic Operations Cannot Run Simultaneously

**Bug 4953295** – You cannot run diagnostic and configuration operations from the GUI or CLI simultaneously. For example, you cannot replace a hardware field-replaceable unit (FRU) using the Storage Automated Diagnostic Environment interface while performing a configuration operation using the Sun StorEdge 6920 Configuration Service application.

**Workaround** – Allow all configuration operations invoked from the Sun StorEdge 6920 Configuration Service application or CLI to finish before using the Storage Automated Diagnostic Environment application. Allow all upgrade or maintenance operations invoked in the Storage Automated Diagnostic Environment application to finish before using the Sun StorEdge 6920 Configuration Service application or CLI.

#### Network Domain Name Cannot Be Changed in GUI

**Bug 5046043** – The Sun StorEdge 6920 Configuration Service application does not allow you to change the name of the network domain.

**Workaround** – Use the command-line interface (CLI) sscs command to change the network domain name. For example, the following command changes the network domain name to NEWNAME:

sscs modify -D NEWNAME net

Whenever you change the network parameters, you must log back in to the system.

#### Add Storage To Pool Wizard: Displays Invalid Trays

**Bug 5049258** – The Add Storage To Pool wizard can erroneously display invalid trays for selection when you attempt to add storage to a pool.

**Workaround** – After you add storage to a pool, wait at least one minute before attempting to add more storage to a pool (including the same storage pool).

If the Add Storage To Pool wizard shows a list of trays that contains two entries for each tray, cancel the operation and wait another minute. This should clear the invalid trays from the display.

### Changing Passwords Works Intermittently

**Bug 5061119** – If you type a password into the New Password and Password Confirmation fields and then click Set Password, the change might not occur, in spite of the following message:

The password has been successfully changed.

If this happens, and you type the user name and "old" password, the login is accepted.

**Workaround** – If the password update was not accepted initially, change the password again.

# Virtual Disks Are Not Re-Initialized When Re-Assigned To a New Storage Pool

**Bug 5069434** – The system software does not prevent you from adding a virtual disk created for one storage pool to another storage pool that has a different storage profile. Because the original attributes of a virtual disk cannot be changed, the result is a virtual disk residing in a storage pool with attributes that do not match the attributes of the storage pool.

**Workaround** – Although you cannot re-assign a virtual disk from one storage pool to another pool with a different storage profile, you can delete the virtual disk and create a new one. First delete the volumes, and then delete the virtual disk. Create a new virtual disk in the storage pool with the desired storage profile.

### Storage Automated Diagnostic Environment

This section describes known issues and bugs related to the Storage Automated Diagnostic Environment application.

#### Firmware Update: Array LEDs Might Be Lit Incorrectly After Update

**Bug 5045368** – After you perform an array firmware update, the LEDs on the array loop card and enclosure might be amber.

**Workaround** – Check for errors in the syslog file and run the fru stat command. If no errors are reported, you can ignore the amber LEDs. In this case, the amber LEDs indicates a sudden burst of interrupts. The LEDs will be green after a reboot.

# *Firmware Update: Firmware Levels Are Not Restored If Firmware Upgrade Fails*

**Bug 5015297** – If a failure occurs during a firmware upgrade, the firmware levels are not restored to the versions that existed before the upgrade.

**Workaround** – Go to Service  $\rightarrow$  Service Advisor  $\rightarrow$  Inventory Maint. and generate a new inventory, fix any reported problems, save the inventory, and then rerun Revision Maintenance. If the problem persists, call Sun Customer Service. For the full procedure, see "To Apply the Software Updates" on page 44.

#### Timestamp in Logs Is Incorrect

**Bug 4985811** – The timestamp in the /var/adm/messages.*array* log does not currently match the timestamp in the local syslog file for the Storage Service Processor.

#### Local Notification Information Page: Do Not Select All or Informational

**Bug 4995950** – When setting up remote email notification on the Administration  $\rightarrow$  Notification  $\rightarrow$  Local Email  $\rightarrow$  Local Notification Information page of the Storage Automated Diagnostic Environment application, do not select All or Informational. These selections cause notification to be sent for all events, including those that do not indicate a fault.

**Workaround** – Select only Warning, Error, and Down when setting up fault notification.

### Replacing Standby Switch Fabric Card Causes Actionable Event

**Bug 4951253** – When you replace a standby switch fabric card (SFC), an actionable event could occur, even though the card correctly returns to standby mode when the reload is complete.

### Service Advisor New Array Configuration Procedure Is Incorrect

**Bug 5050631** – A step is missing from the "Configure new arrays" procedure under Service  $\rightarrow$  Service Advisor  $\rightarrow$  X-Options  $\rightarrow$  Adding Storage Arrays. An error occurs if you do not release the reservation before you perform step 6, substep c) "Select and apply any patches as required."

**Workaround** – Release the reservation of the cabinet before you select and apply patches for the new array.

# Installation of Network Terminal Concentrator (NTC) Patch Renders NTC Inaccessible

**Bugs 5061336** – After you install an upgrade patch to the NTC, the NTC might become inaccessible.

**Workaround** – Reboot the NTC by removing and reapplying power. To reboot the NTC, remove the power connection at the back of the Storage Service Processor accessory tray for 10 seconds, and then reattach the power connection.

### Internationalization

This section describes known issues and bugs related to internationalization and language translation.

### Job Descriptions Are Not Displayed Correctly

**Bug 5028558** – For jobs that are created in French, Japanese, Korean, Simplified Chinese, and Traditional Chinese, the job descriptions cannot be displayed correctly in a different language environment. This applies to all jobs except the Creating Virtual Disk job.

### Labels on Test from Topology Pages Are Not Translated

**Bug 4853278** – Some labels on the Storage Automated Diagnostic Environment (System Edition) Test From Topology pages are not translated and appear in English.

#### Device Performance Items Are Not Translated

**Bug 4991042** – Some labels on the Storage Automated Diagnostic Environment (System Edition) Device Performance page are not translated and appear in English.

### *Microsoft Internet Explorer Browser Displays Garbled Characters for Traditional Chinese Locale*

**Bug 5056025** – When using the Sun Storage Automated Diagnostic Environment, the display of Traditional Chinese characters is garbled in the Internet Explorer browser. This is because the Traditional Chinese version of the Internet Explorer browser in the Windows environment does not support EUC-TW encoding.

**Workaround** – Use the Traditional Chinese version of Mozilla (version 1.7) or Netscape (version 7.1) in the Windows environment.

### Storage Automatic Diagnostic Environment Online Help Does Not Display on Korean or Traditional Chinese GUI

**Bug 5009584** – In the Korean and Traditional Chinese versions of Netscape 7 or Mozilla browser, if the "Default Character Encoding" setting is wrong or not selected, the Storage Automatic Diagnostic Environment online help cannot be displayed.

Workaround – Change the browser settings as follows:

- 1. From the localized version of Netscape 7 or Mozilla browser, go to Edit  $\rightarrow$  Preferences  $\rightarrow$  Navigator  $\rightarrow$  Languages.
- 2. Click "Default Character Encoding" and select EUC-KR for Korean or EUC-TW for Traditional Chinese.
- 3. In the "Language in Order of Preference" field, select [ko] for Korean, or [zh\_tw] for Traditional Chinese.
- 4. Click OK to save the settings.

### Other Known Issues

This section describes other known issues and bugs found in the system.

### A Confusing Error Message Can Result When Creating a Volume

**Bug 5026946** – When creating a volume, a resulting error message can imply that the volume creation succeeded but the mapping failed (the initiator and volume are not in the same storage domain) when, in fact, the volume creation also failed.

Workaround – Ignore the error message.

### Adding Previously Assigned Virtual Disks to a New Pool Does Not Change the Array Characteristics

**Bug 5069434** – Adding previously assigned vdisks to a new pool does not, in fact, change the array characteristics to match the new pool.

**Workaround** – Be sure to assign all existing or free virtual disks to pools that have matching characteristics.
#### Patch Upgrade Issue

A resource issue has been identified during a full system upgrade that causes intermittent upgrade failures.

**Workaround** – A second installation of a revision maintenance patch will resolve these failures. This problem is addressed for the current release in the procedures detailed in "Installing Patches Using the Sun Web Console" on page 24, and "Installing Patches Using the Upgrade CD" on page 43. Following these procedures will ensure that you apply an upgrade patch to only one component at a time and restart the revision maintenance for each patch of each component.

#### Array Upgrade Issue

An intermittent problem can occur with PatchPro timing out during an array firmware upgrade. This does not affect the data-path operation, but the upgrade log will indicate that the patch installation failed. Currently this issue has only been observed on large-capacity systems with numerous arrays.

**Workaround** – Rerun the revision maintenance process for the array(s) that failed patch install.

#### Patch Update Process Fails: Sun StorEdge 6120 Array Firmware

**Bug 6186096** – When using the Revision Maintenance feature of the Sun Storage Automated Diagnostic Environment application to install a patch for the Sun StorEdge 6120 array firmware, you might not receive a prompt to supply the directory that the .netrc file will be created in. The following message is associated with this error:

**Workaround** – Use the Revision Maintenance feature of the Sun Storage Automated Diagnostic Environment application to update the Sun StorEdge 6120 array firmware.

Patch Update Process Fails: Maintenance Update 1 Patch

**Bug 6182802** – When using the Revision Maintenance feature of the Sun Storage Automated Diagnostic Environment application to install the Maintenance Update 1 patch in the DSP-1000 or a storage array of the Sun StorEdge 6920 system, the process can stop with the error message shown below. This problem might also prevent other updates to the components.

/var/sadm/spool/patch-id/pkginfo (No such file or directory)

**Workaround** – Use the Revision Maintenance feature of the Sun Storage Automated Diagnostic Environment application again to update the Sun StorEdge 6920 system components.

# Booting/Rebooting: Errors Occur During Boot for Direct-Attached Storage Data Hosts

**Bug 4969489** – When direct-attached storage data hosts are connected to the Sun StorEdge 6920 system and devices are connected in auto-topology mode, a panic might occur during initial booting.

**Workaround** – Edit the jfca.conf file in /kernel/drv using the following values:

```
Loop FcLoopEnabled = 1;
FcFabricEnabled = 0;
Fabric FcLoopEnabled = 0;
FcFabricEnabled = 1;
```

#### Metadata May Remain on Previously Configured Volumes

**Bug 5015342** – When you create a data host–visible volume on a virtual disk that previously contained files created by another data host operating system, some file system metadata remains on the volume. The metadata is recognized by fsck or another data host–based utility because the Data Services Platform (DSP) does not reinitialize a volume before the volume is created.

Workaround – You can resolve this problem in either of the following ways:

- Before deleting a data host-visible volume that has file system metadata, use a data host-based utility to reinitialize the volume, removing any metadata that might be seen by other operating systems.
- After creating a data host-visible volume, immediately initialize it using a data host-based utility before using any other utility that might recognize old metadata.

# Unclear Messages

The following messages were reported as incorrect or unclear.

**Bug 5008902** – When you unmap more than one volume from the Initiator Details page, the operation completes successfully. However, a message similar to the following is erroneously displayed:

```
Error None of the volume mappings were unmapped. The following
errors were encountered:
4800_pc4-> vol51 - vol51
4800_pc4-> vol52 - vol52
```

**Bug 4985618** – When an actionable Sun StorEdge Remote Response event occurs, the event message might be truncated. For example, when you remove a PCMCIA flash card from the alternate master management interface card (MIC), the following message is displayed:

slave does not have a

The event message should be displayed as follows:

slave does not have a pc card

**Bug 5026946** – If you attempt to map a volume with an initiator that is located in a different storage domain, the following message is displayed:

Volume creation succeeded. The following errors were encountered: volume-> *servername* - The initiator and volume are not in the same Storage Domain

The message should indicate that the mapping failed and the volume was not created. For a volume to be mapped to an initiator, both must be located in the same storage domain.

# Known Documentation Issues

The following topics describe known issues in areas of the documentation:

- "sscs CLI Man Page Corrections" on page 70
- "Getting Started Guide Corrections" on page 72
- "Revised Online Help Sections" on page 73

#### sscs CLI Man Page Corrections

This section describes corrections for the sscs man page.

#### CLI Man Page to Cancel a Job Is Incorrect

**Bug 5041614** – The man page incorrectly specifies that the -c option in the command Modify Jobs cancels the job. The correct option to cancel a job is a -k (or --kill).

**Workaround** – Use the –k option, as follows:

modify -k job-id jobs

#### CLI Man Page List Firewall Service is Incorrect

**Bug 5040994** – The man page for the command List Firewall Service incorrectly uses a hyphen rather than an underscore, as follows:

list firewall-service service

**Workaround** – The man page should use an underscore instead, as follows:

```
list firewall_service [string[,string...]]
```

Updating Your Shell Environment to Display Japanese Man Pages

The sscs man page in the data host software is available in English and Japanese. (The Japanese man page supports the ja locale only.) To use the man command to display the man pages in Japanese, you must use the ja locale environment and update your MANPATH variable with one of the following procedures:

- To update the MANPATH variable using the Bourne or Korn shell:
- 1. Use an editor to update your .profile file MANPATH statement to include /opt/se6x20/cli/man and export your MANPATH:

```
MANPATH="$MANPATH:/opt/se6x20/cli/man"
```

export MANPATH

- 2. Save the file and exit the editor.
- 3. Reload your .profile file for your shell session:

```
# . ./.profile
```

- To update the MANPATH statement using the C shell:
- 1. Use an editor to add /opt/se6x20/cli/man to the MANPATH statement in your .login file:

```
setenv MANPATH "$MANPATH:/opt/se6x20/cli/man"
```

- 2. Save the file and exit the editor.
- 3. Reload your .profile file for your shell session:

```
# source .login
```

### Getting Started Guide Corrections

Several pages of the *Sun StorEdge 6920 System Getting Started Guide* depict and refer to the old version of the Sun 6920 system service panel.

- FIGURE 1-1 Sun StorEdge 6920 System Base Cabinet Front and Back Views on page 2
- FIGURE 2-7 Base Cabinet Service Panel on page 19
- FIGURE 2-8 Expansion Cabinet Service Panel on page 20
- FIGURE 2-9 FC Cabling Between the Base Cabinet and an Expansion Cabinet on page 20
- FIGURE 2-10 Ethernet Cabling Between the Base Cabinet and an Expansion Cabinet on page 21
- FIGURE 2-18 Connecting Hosts to a SAN on page 32
- FIGURE 2-19 Connecting Hosts Directly on page 33
- FIGURE B-3 Service Panel Power Sequencer Jacks on page 83

For details on the new Sun 6920 system service panel, see "New Service Panel" on page 3 of these release notes.

#### Selecting Ports for Additional Storage Connections

The single note under this section should indicate "column 1" and should read:

**Note** – You cannot use ports in column 1 for storage connections.

#### Storage Array Configurations

Under this section, the second heading of Table 1-2 should read "Controllers x Trays" instead of "Trays x Controllers."

#### USB in Drive Installation Drawing

The USB in Drive Installation drawing (Figure 2-17) in the section Installing the USB Flash Disk in the *Sun StorEdge 6920 System Getting Started Guide, Installing and Configuring the System,* is incorrect. Use the upper USB port, rather than the lower one, as it is indicated incorrectly in the illustration.

#### Service Panel Label Is Incorrectly Cited in the Getting Started Guide

The Sun StorEdge 6920 System Getting Started Guide, Installing and Configuring the System, incorrectly cites a port called Service Console on page 38. There is no Service Console port. The two ports for serial connections are Service Serial and Serial Console.

#### Preparing the System for Remote Power

If you are setting up the system to enable remote power management, you must connect the power sequencer serial cables between the base cabinet 0 and one or both expansion cabinets. This is described in the *Sun StorEdge 6920 System Getting Started Guide*, Appendix B, Step 8. Substitute this Step 8 for "Connecting the Ethernet and Power Sequencer Cables" on page 8 of these release notes.

#### **Revised Online Help Sections**

Several sections of the online Help have been revised. They are addressed below.

- "New Service Panel" on page 73
- "About Lights-Out Management" on page 74
- "Powering the System On and Off" on page 74
- "Performing a Partial Shutdown" on page 75
- "Performing a Full Shutdown" on page 76
- "Restoring the System After a Full Shutdown" on page 77

#### New Service Panel

The following sections of the online Help refer to the early version of the Sun StorEdge 6920 system service panel:

- About the System's Cabinet
- About the Service Panel
- About Allocating Ports

For details on the later Sun StorEdge 6920 system service, see "New Service Panel" on page 3 of these release notes.

#### About Lights-Out Management

Lights-out management, also called remote power management, enables you to use a remote console to power off and power on the system. The system has the lightsout management feature disabled by default so that the system's key switch controls power to the system components and the arrays. When you enable the lights-out management feature, the power to these components is controlled by the power relay's sequencers.

For instructions on enabling and disabling the lights-out management feature, use the following procedure:

- 1. Go to the Sun Web Console page and click Storage Automated Diagnostic Environment.
- 2. Click Service  $\rightarrow$  Service Advisor  $\rightarrow$  X-Options.

#### Powering the System On and Off

By default, powering off the system results in a full shutdown. If the power relay is enabled, you have the option of performing a partial shutdown.

- In a partial shutdown, the system shuts down the storage devices and continues to run, enabling you to restart the system from a remote console. Because the Data Services Platform (DSP) is connected to switch outlets of the power sequencer, the system can restore power to it. Then the management interface card (MIC) powers on the other cards in the DSP.
- In a full shutdown, the system shuts down the storage devices, and then gradually shuts down itself. You must restart the system manually.

You must be logged in as the admin user to power off the system. Before you power off the system, you must halt any I/O between the data hosts and the system.

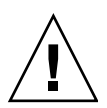

Caution – Failure to stop I/O before powering off can cause data loss.

#### Performing a Partial Shutdown

When you perform a partial shutdown, the system is in the following state:

- The Storage Service Processor in the base cabinet remains powered on.
- The Storage Service Processor accessory tray remains powered on.
- All storage arrays are powered off.
- The Data Services Platform (DSP) is powered off.
- Only the Power Available LED on the power sequencers is lit.

To perform a partial shutdown of the system:

- 1. Log in as admin.
- 2. On the Sun Web Console page, click Sun StorEdge 6920 Configuration Service.
- 3. Click Administration  $\rightarrow$  General Settings.
- 4. Click the System Partial Shutdown button.
- 5. Click OK to confirm that you want to perform a partial shutdown. The following message is displayed on the General Settings page: Partial system shutdown completed successfully

To restore the system, use the following procedure:

- 1. Log in as admin.
- 2. On the Sun Web Console page, click Sun StorEdge 6920 Configuration Service.
- 3. Click Administration  $\rightarrow$  General Settings.
- 4. Click the System Power Up button.

The power sequencers in the base cabinet and any expansion cabinets are activated and restore power to the components.

#### Performing a Full Shutdown

To turn the system's power off completely:

- 1. Log in as admin.
- 2. On the Sun Web Console page, click Sun StorEdge 6920 Configuration Service.
- 3. Click Administration  $\rightarrow$  General Settings.
- 4. Click System Shutdown.
- 5. Click OK to confirm that you want to perform a complete shutdown.

The system is now in the following state:

- The Storage Service Processor in the base cabinet is powered off and under the control of lights-out management.
- The Storage Service Processor accessory tray remains powered on.
- The Data Services Platform (DSP) remains powered on.
- All storage trays remain powered on.
- The power and cooling unit (PCU) fans are on.
- The PCU Remove LEDs are lit.
- All Power LEDs on the power sequencers are lit.

You must perform the following manual procedure on the system to complete the shutdown:

- 1. Remove the front trim panel from the base cabinet and any expansion cabinets.
- 2. At the bottom front and bottom back of each cabinet, raise the AC power sequencer circuit breakers to Off.

The system is now in the following state:

- The Storage Service Processor accessory tray is powered off.
- The Data Services Platform (DSP) is powered off.
- All storage trays are powered off.
- The PCU fans are off.

If you are servicing the power sequencers or moving the system, disconnect the power cables. Otherwise, leave the power cables connected to ensure a proper grounding path for electrostatic discharge.

#### Restoring the System After a Full Shutdown

If you want to restore the system after it has been powered off with the full shutdown procedure, you must go to the location of the system and perform the following procedure:

- 1. Open the front door and back door of the base cabinet and any expansion cabinets.
- 2. Remove the front trim panel from each cabinet.
- 3. Verify that the AC power cables are connected to the correct AC outlets.
- 4. At the bottom front and bottom back of each cabinet, lower the AC power sequencer circuit breakers to On.

The power status LEDs on both the front and back panel illuminate in the following order, showing the status of the front power sequencer:

- Main AC power LED (this lights when the power is applied to the cabinet)
- Sequencer Stage 1
- Sequencer Stage 2
- 5. At the back of the system, locate the power switch for the Storage Service Processor and press the power switch on.
- 6. Verify that all components have only green LEDs lit.
- 7. Replace the front trim panels and close all doors.

The system is now operating and supports the remote power-on procedure.

# Service Contact Information

Contact Sun Customer Service if you need additional information about the Sun StorEdge 6920 system or any other Sun products:

http://www.sun.com/service/contacting